# GビズID クイックマニュアル GビズIDプライム オンライン申請編 法人代表者 ver1.0 2025年3月

# GビズIDについて

#### GビズIDの概要を説明します。

#### ●GビズIDの概要

GビズIDとは、1つのアカウントにより複数の行政サービスにアクセスできる認証システムです。

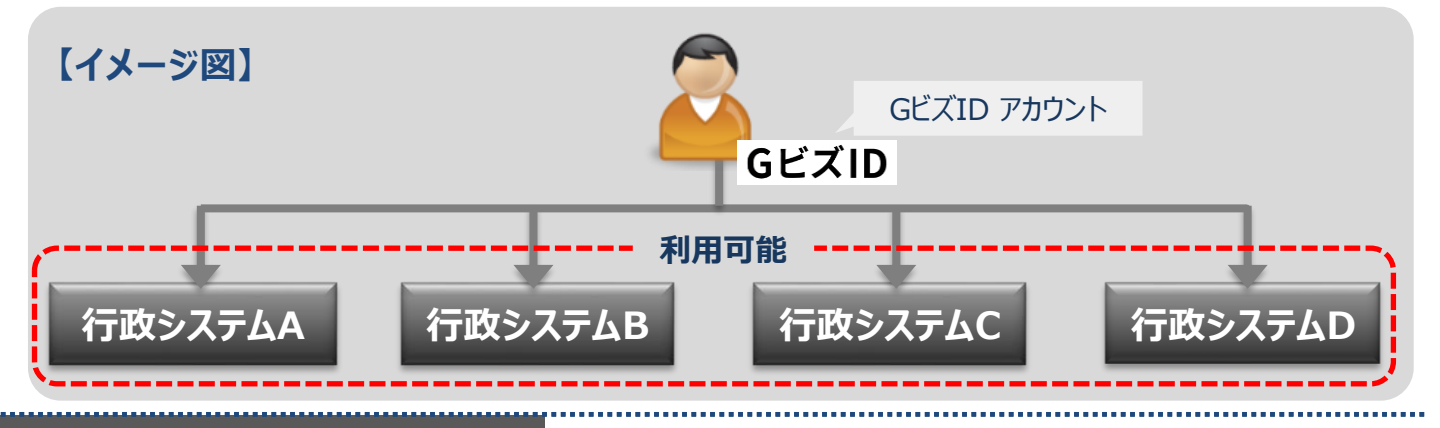

#### ●アカウント体系

GビズIDでは、審査を行わず発行するアカウント及び審査を行ない発行するアカウントの2系統を提供しています。アカウント体系は以下のとおりです。

| ア           | カウント種別           | 発行方法                                                                     | 発行期間        | ログイン方法                        |
|-------------|------------------|--------------------------------------------------------------------------|-------------|-------------------------------|
| Gビフ         | <b>ズIDエントリー</b>  | 審査を行わずオンラインで発行                                                           | 即日          | ID/パスワードを用いた一要素認証             |
| <b>ヘビ</b> フ | グェレコッニノル         | マイナンバーとスマートフォンを用い<br>たオンライン審査を行い発行                                       | 最短即日        | ID/パスワードに加え、所有物認証に            |
| GC/         | λΙ <b>υ</b> λημ  | 印鑑証明書や申請書を郵送し<br>た書類を用いて審査を行い発行                                          | 原則2週間<br>以内 | よる二要素認証                       |
| C           | <b>GビズIDメンバー</b> | (組織の従業員専用として)<br>GビズIDプライムまたは管理者権<br>限を持つGビズIDメンバーが申請<br>し、利用者が承諾することで発行 | _           | ID/パスワードに加え、所有物認証に<br>よる二要素認証 |

#### ●アカウント登録に必要なもの

#### GビズIDを利用するには、次のものが必要です。

| アカウント<br>種別 | メール<br>アドレス<br>(アカウントID) | 操作端末<br>(パソコン) | プリンター              | 印鑑証明書<br>と<br>登録申請書 | マイナンバー<br>カード        | スマートフォン<br>もしくは<br>携帯電話      |
|-------------|--------------------------|----------------|--------------------|---------------------|----------------------|------------------------------|
| GビズIDエントリー  | 0                        | 0              | ×                  | ×                   | ×                    | ×                            |
| GビズIDプライム   | 0                        | 0              | )<br>※書類郵送<br>申請のみ | )<br>※書類郵送<br>申請のみ  | ○<br>※オンライン<br>申請のみ  | ○<br>※オンライン申請は<br>GビズIDアプリ必須 |
| GビズIDメンバー   | 0                        | 0              | ×                  | ×                   | 〇<br>※管理者権限<br>取得時のみ | 0                            |

#### アカウント作成方法のご確認

# あなたは法人代表者ですか?

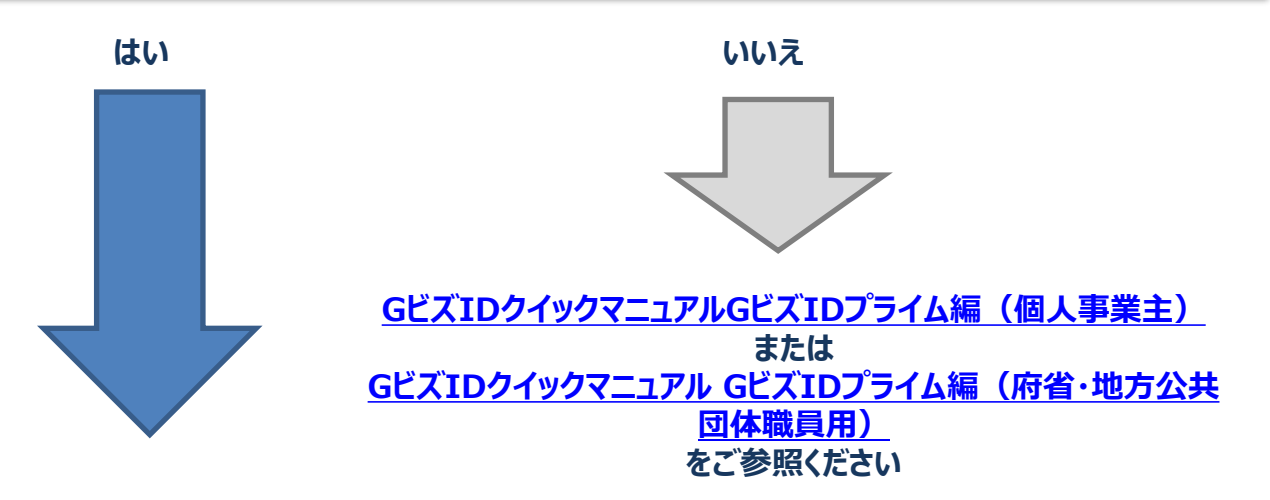

# GビズIDプライムを新規で作成しますか?

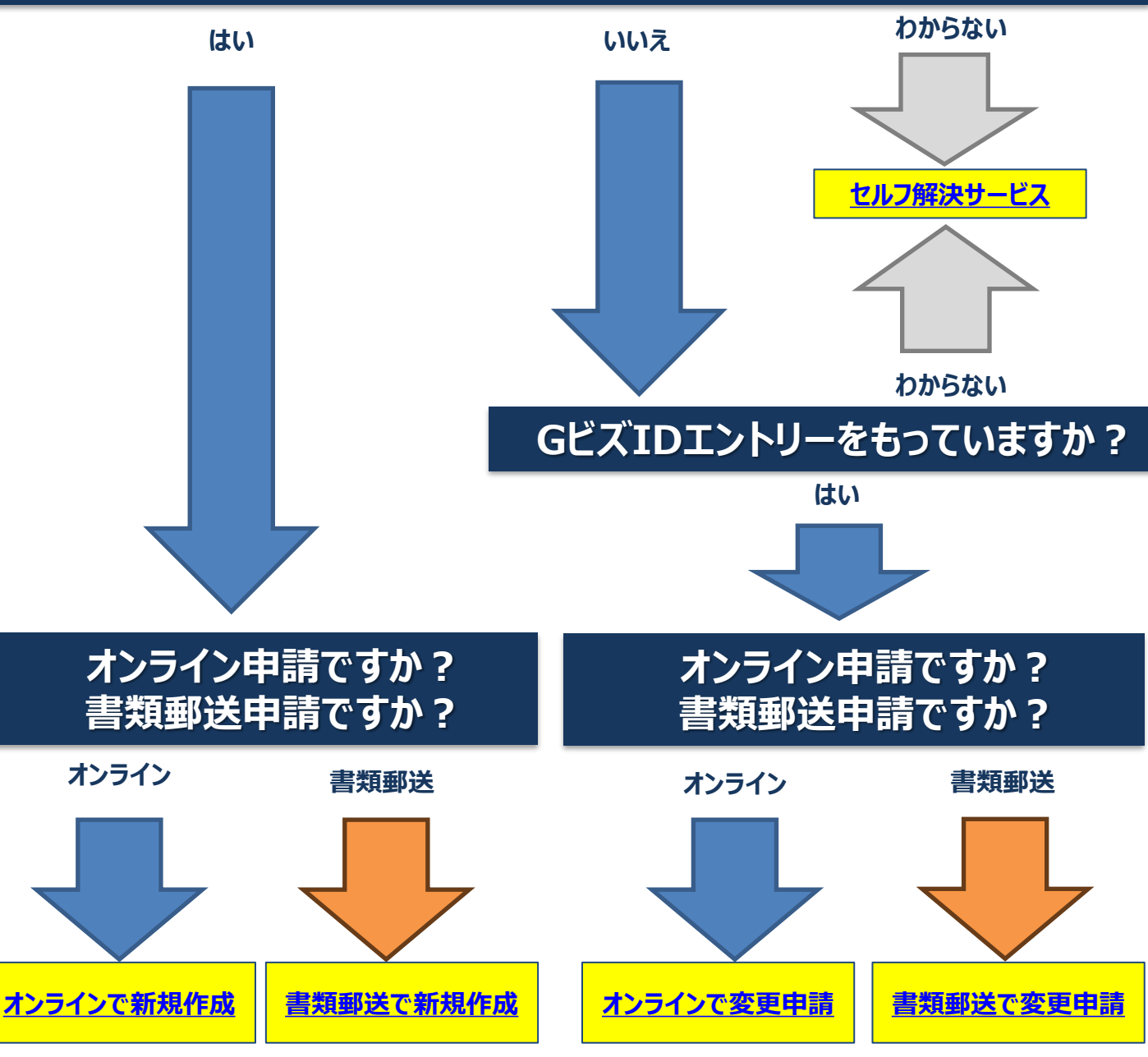

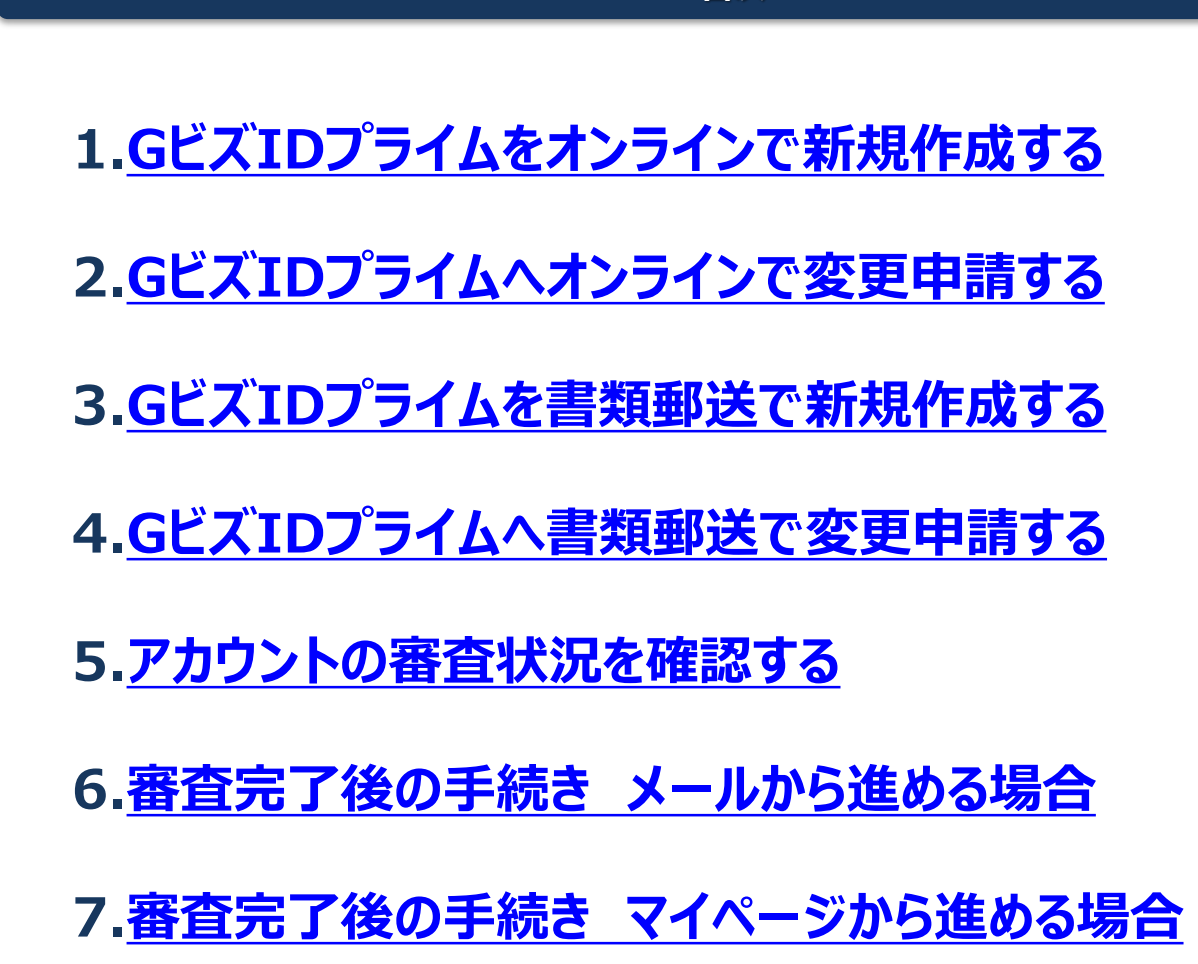

8. アカウントを持っているか確認する(セルフ解決サービス)

目次

#### オンラインでのGビズIDプライムアカウントを<mark>新規</mark>作成する手順を記載します。 GビズIDプライムの作成には次のものが必要です。

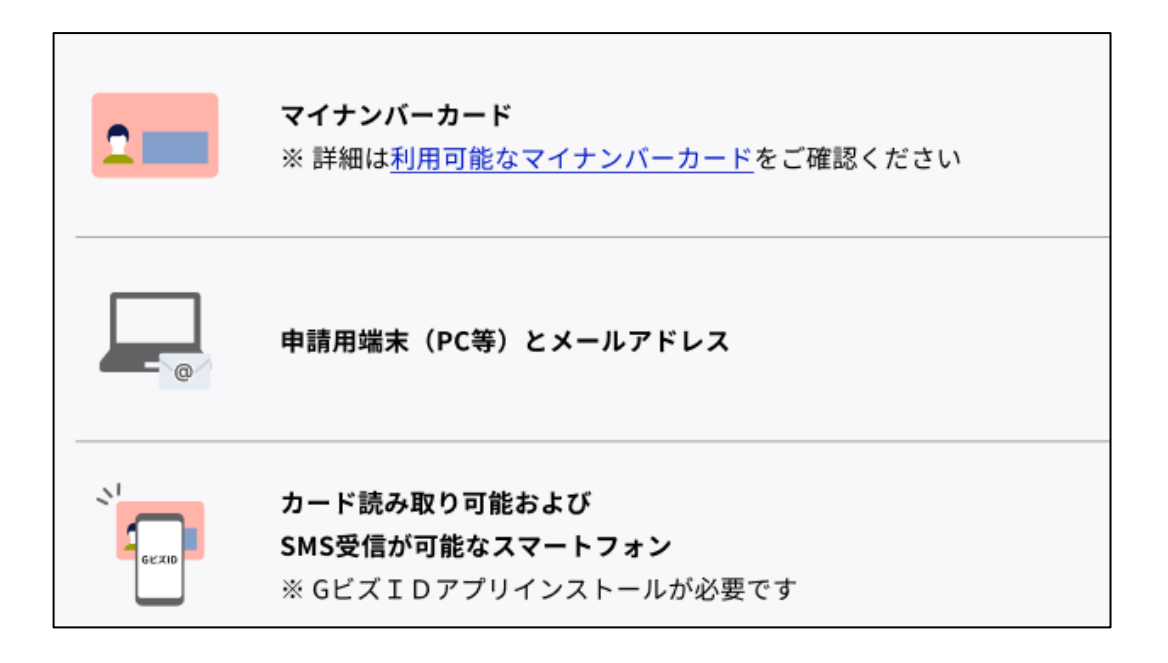

GビズIDプライム申請前にスマートフォンにGビズID アプリをインストールしてください。

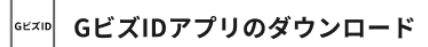

iOS(iPhone)の 場合

AppStoreで「GビズID」と検索し、 「GビズID アプリ」をインストールしてください。 ※下記のQRコードでもアクセスできます。

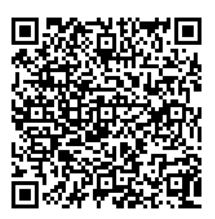

Androidの 場合

Google Play で「GビズID」と 検索し、 「GビズID アプリ」を インストールしてください。 ※下記のQRコードでもアクセスできます。

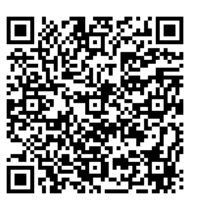

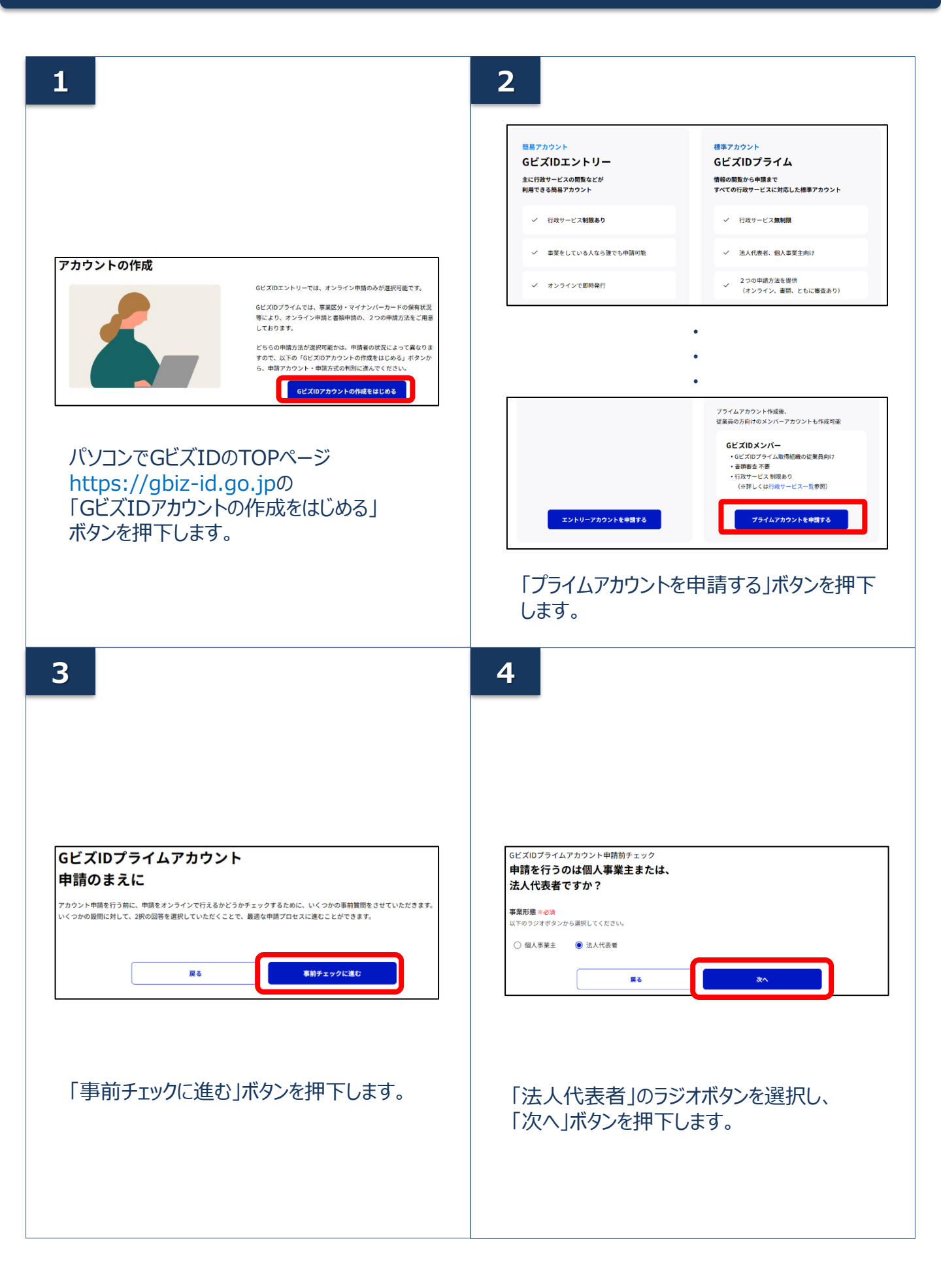

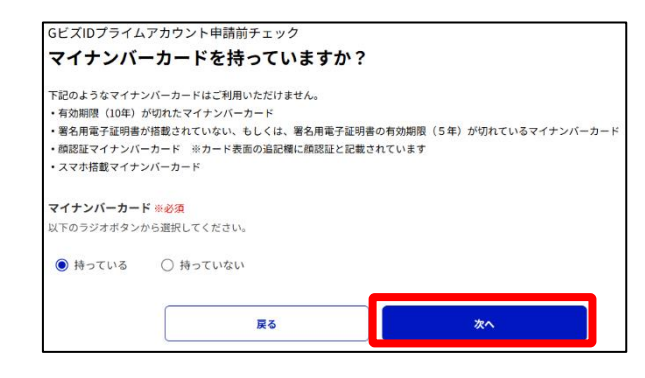

#### 「持っている」のラジオボタンを選択し、「次 へ」ボタンを押下します。

6

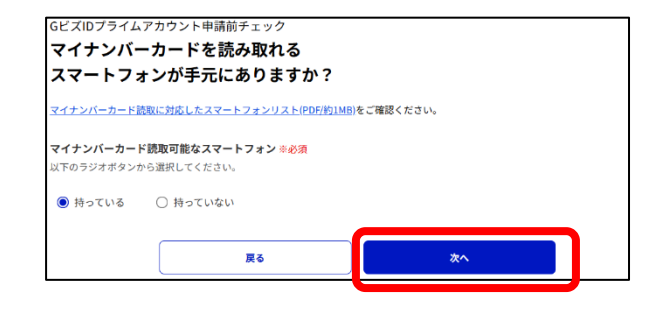

#### 「持っている」のラジオボタンを選択し、「次 へ」ボタンを押下します。

7

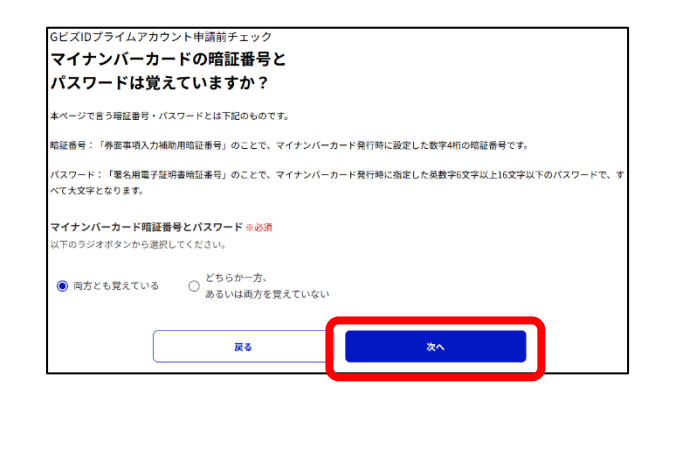

#### 「両方とも覚えている」のラジオボタンを選択し、 「次へ」ボタンを押下します。

| ンライ                           | ン申請へ進みます                                                                                                    |
|-------------------------------|----------------------------------------------------------------------------------------------------|
| ↑チェックの設<br>青をオンライン<br>転人の場合、年 | &へのご図答をありがとうございました。<br>C行い、最短でアカウントを即日発行が可能なオンライン申請を利用できます。<br>本学地を除く平日8:00〜20:00以外で申請した場合は、お時間をいただく可能性がございます。 |
| <b>お手続きに</b><br>マイナンバー        | 2 <b>必要なもの</b><br>カードとスマートフォンをご用意いただきオンラインにて申請を行います。                                                           |
| 申請方法の                         | 祥細はマニュアルでもご確認いただけます。                                                                                           |
| 2                             | <b>マイナンバーカード</b><br>※詳細は利用可能なマイナンバーカードをご確認ください                                                                 |
|                               | •                                                                                                    |
|                               | •                                                                                                    |
|                               | •                                                                                                    |
|                               |                                                                                                    |
|                               |                                                                                                    |
|                               | 由時を由止してもップページへ戻さ オンライン由時を開始する                                                                                  |

「オンライン申請を開始する」ボタンを押下します。

9

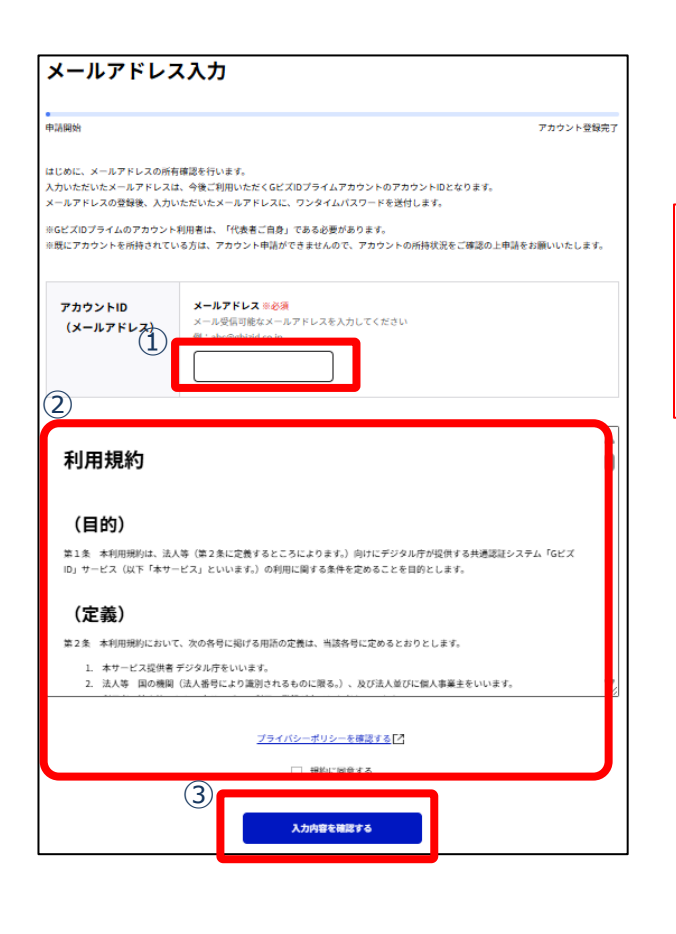

アカウントIDとして、ご利用のメールアドレスを入力してください

※アカウントID(メールアドレス)の受信設定 ついて

「support@gbiz-id.go.jp」からのメール、もし くはドメイン『gbiz-id.go.jp』を 受信可能な状 態にしてください。

②GビズIDサービス利用規約を確認いただきましたら、チェックボックスにチェックをします。

③「次へ」をクリックしてください。

# メールアドレス確認 中国開始 アカウント登録売了 メールアドレスが正しく入力されていることをご確認ください、 メールアドレスの登録後、入力いただいたメールアドレスに、ワンタイムパスワードを送付します。 ① アカウントID (メールアドレス) ② 伊正する この内容で送信する

①メールアドレスを確認します。

②間違いなければ「この内容で送信する」ボ タンをクリックします。

11

| 時開始                                       |                                                  |                                                |                | アカウント登録完丁      |
|-------------------------------------------|--------------------------------------------------|------------------------------------------------|----------------|----------------|
| 、力いただいたメール)<br>を信したメールに記載。<br>別限内に入力されなかっ | *ドレスにワンタイムパス*<br>*れているワンタイムパス*<br>*た場合、はじめからやりii | フードを送付しました。<br>フードを30分以内に入力して<br>直していただく必要がありま | ください。<br>す。    |                |
| ×ールが受信できない<br><u>トか?</u> をご確認ください         | ▶等、問題が生じた場合は_<br>№                               | 【よくある質問】3-19。 登録                               | したメールアドレスにメールが | 届きません。どうしたらいいで |
| アカウントID<br>(メールアドレ                        | (ג                                               |                                                |                |                |
| ワンタイム<br>パスワード                            | 2 7×916/<br>123456                               | <b>バスワード</b> ⊭必須                               |                |                |
|                                           | 3                                                | この内容で送信す                                       | 8              |                |

 ①登録したメールアドレスにワンタイムパスワードが 届きます。

件名:【GビズID】ワンタイムパスワードの通知

②届いたワンタイムパスワードを入力します。

③「この内容で送信する」ボタンを押下します。

✓ メールに記載されているワンタイムパスワードを 30分以内に入力してください。期限内に入力 されなかった場合、はじめからやり直していただ く必要があります。

✓ メールが届かない場合、入力いただいたメール アドレスに誤りがある可能性があります。お手 数ですがはじめからやり直してください。

|                                                 | アカウント登録完                                                                                                    |
|-------------------------------------------------|----------------------------------------------------------------------------------------------------|
| 5ビズIDプライムのアカウント!<br>代表者情報「氏名、住所、生年<br>認を実施ください。 | 利用者は、「代表者ご自身」である必要があります。<br> 月日」については、マイナンバーカードより読み取りさせて頂きます。別途マイナンバーカード読取後情報の4                                                                |
| 事業者<br>基本情報                                     | <b>法人番号</b> 半必須     13府の法人番号を入力し「法人情報取得」ボタンを押下してください。     下編において派人名、法人所在地を自動入力します。     申法人番号がわからない場合は、 <u>国税庁法人番号公表サイト</u> ひょり、ご律認ください。        |
|                                                 | 自動入力されます                                                                                                    |
|                                                 | •                                                                                                    |
|                                                 | •                                                                                                    |
|                                                 | GビズIDログインパスワード ※必須                                                                                                    |
| GビズID<br>ログインパスワード                              | バスワード設定時の制限車項については以下の通りです。<br>・単角気数字等でな文字以上<br>・使える文字種:半角英数子、半角スペース、半角記号  *#5%&?()*+、/;<<>?@()/_`()-<br>単純なバスワードについては、セキュリティの観点から登録できません。<br>② |

①各項目を入力します。(\*は必須です)

#### 事業者基本情報

- ·法人番号\*
- ・法人名(「法人情報取得」ボタン押下で自動入力)
- ・事務所所在地(「法人情報取得」ボタン押下 で自動入力)
- ・代表者氏名フリガナ\*

#### アカウント利用者情報

- ・連絡先郵便番号\*
- ・連絡先住所\* (郵送物などはこちらの住所へ送付されます。)
- ·部署名
- ·連絡先電話番号
- ・SMS受信用電話番号\*
   (ワンタイムパスワードが届く電話番号)

#### GビズIDログインパスワード

- ・GビズIDログインパスワード\*
- ・パスワード(確認用)\*

②「入力内容を確認する」ボタンを押下します。

13

| <b>寉認</b>                                                                |                                                                                                    |
|--------------------------------------------------------------------------|----------------------------------------------------------------------------------------------------|
| 71                                                                       | コウント登録完了                                                                                                    |
| W子署名を行います。<br>月日はマイナンバーカードから取得します。                                       |                                                                                                    |
| <b>{番号に誤りがないかご確認ください</b><br>号宛にSMS認証を実施します。番号に誤りがあった場合、はじめから申請のやり直しが必要にな | ります。                                                                                                    |
| 括景号                                                                      | 修正する                                                                                                    |
| 法人番号                                                                     |                                                                                                    |
| •                                                                        |                                                                                                    |
| •<br>6ビズIDログインパスワード                                                      | ]                                                                                                    |
|                                                                          |                                                                                                    |
|                                                                          | 確認     7/2       電子電気を行います。     第月日はマイナンバーカードから取得します。       話番号     (1)(1)(1)(1)(1)(1)(1)(1)(1)(1)(1)(1)(1)( |

①申請内容を確認します。

②間違いなければ「この内容で登録する」ボタ ンを押下します。

③この際、GビズIDエントリーア カウントが作成されます。入力した 「アカウントID(メールアドレス)」 「GビズIDログインパスワード」を使 用してマイページへログインするこ とが可能になります。

※以後申請の手続きを中断された場合は、マ イページにログインし、「GビズIDプライムに変 更する」より手続きを進めてください。 (本書では「<u>2.GビズIDプライムへオンライ</u> <u>ンで変更申請する</u>」に手順を記載しておりま す。)

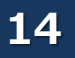

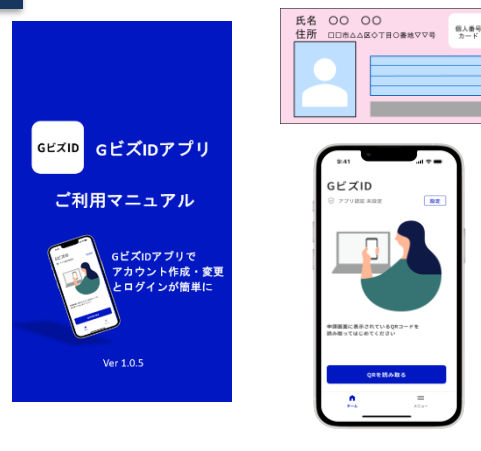

GビズIDアプリとマイナンバーカードを 利用します。

アプリのご利用方法については 「<u>GビズIDアプリご利用マニュアル</u>」 をご参照ください。

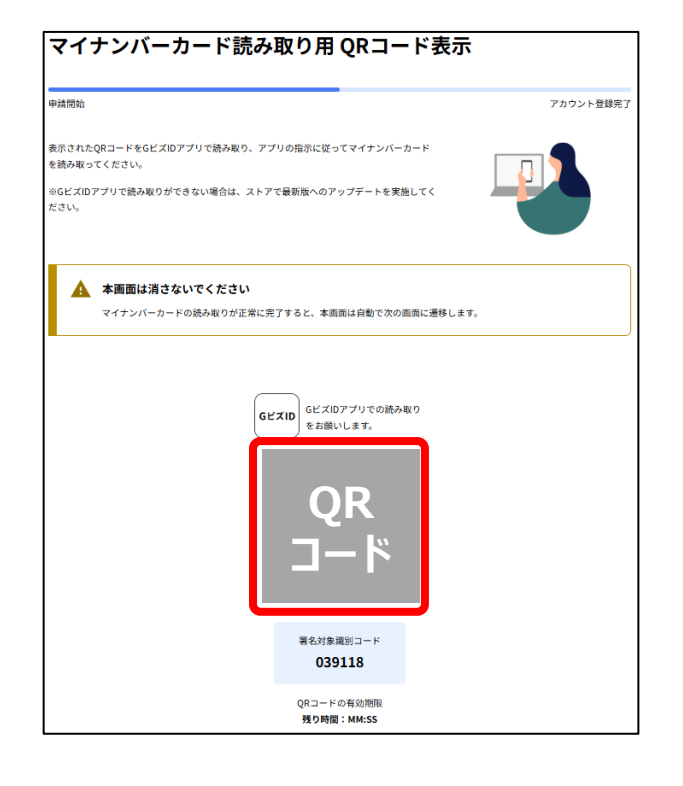

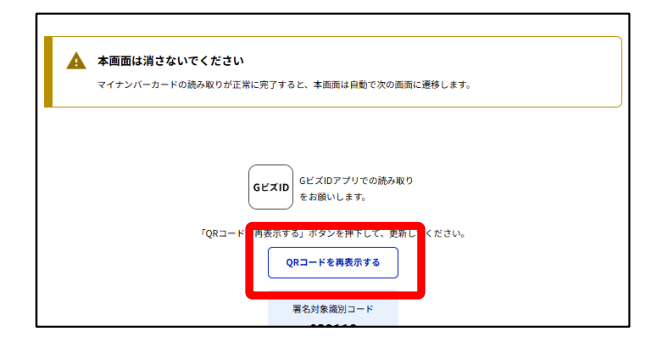

パソコンの画面に表示された案内にそってGビズ IDアプリを起動し、QRコードを読み取って操作 を進めてください。

#### スマートフォンの操作は「<u>GビズID アプリご利</u> <u>用マニュアル</u>」を参照して操作を続けてください。

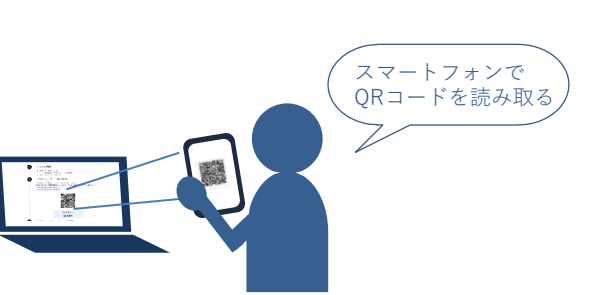

QRコードの有効期限は10分です。 有効期限が過ぎた場合「QRコードを再表示す る」ボタンを押下してQRコードを再度表示してくだ さい。

| 申請開始               |                                           | アカウント登録完了 |
|--------------------|-------------------------------------------|-----------|
| マイナンバーカードの読み取りた    | 「完了しました。<br>1997で発行する。 ポタンを提下してください       |           |
| ※代表者氏名(漢字)、生年月日    | 9日、1日、1日、1日、1日、1日、1日、1日、1日、1日、1日、1日、1日、1日 | 助入力しています。 |
| 事業形態               | 法人                                        |           |
| 事業者                | 法人番号                                      |           |
| 22 44 IN FR        | 法人名                                       |           |
|                    |                                           |           |
|                    | <b>事業形成</b> 大体                            |           |
|                    | ◆★方用111/2 都道府県                            |           |
|                    |                                           |           |
|                    | 市区町村                                      |           |
|                    | 町名悉地 ビル名第                                 |           |
|                    |                                           |           |
|                    |                                           |           |
|                    | •                                         |           |
|                    | •                                         |           |
|                    | •                                         |           |
|                    |                                           |           |
| GビズID<br>ログインパスワード | GビズIDログインパスワード                            |           |
|                    | 内容を修正するこの内容                               | で登録する     |

パソコンの画面に戻り、表示された内容に間違いがなければ「この内容で登録する」ボタンを押下してください。

# 16

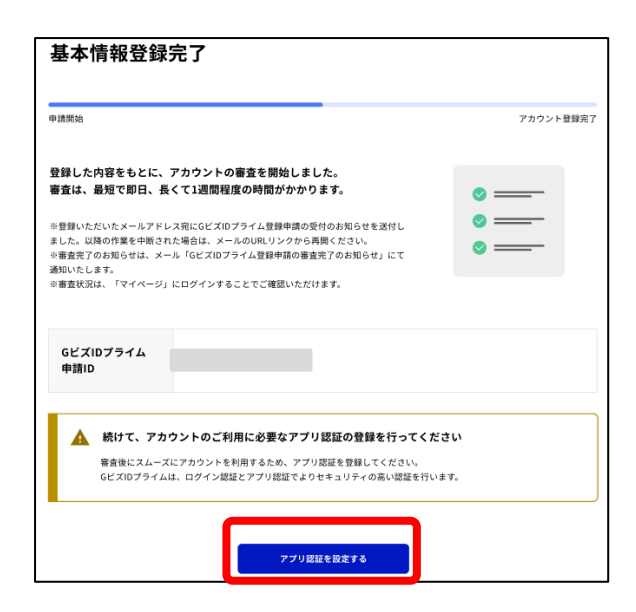

入力いただいた情報を元にアカウントの審査が 開始いたします。

「アプリ認証を設定する」ボタンを押下して次の 操作に進んでください。

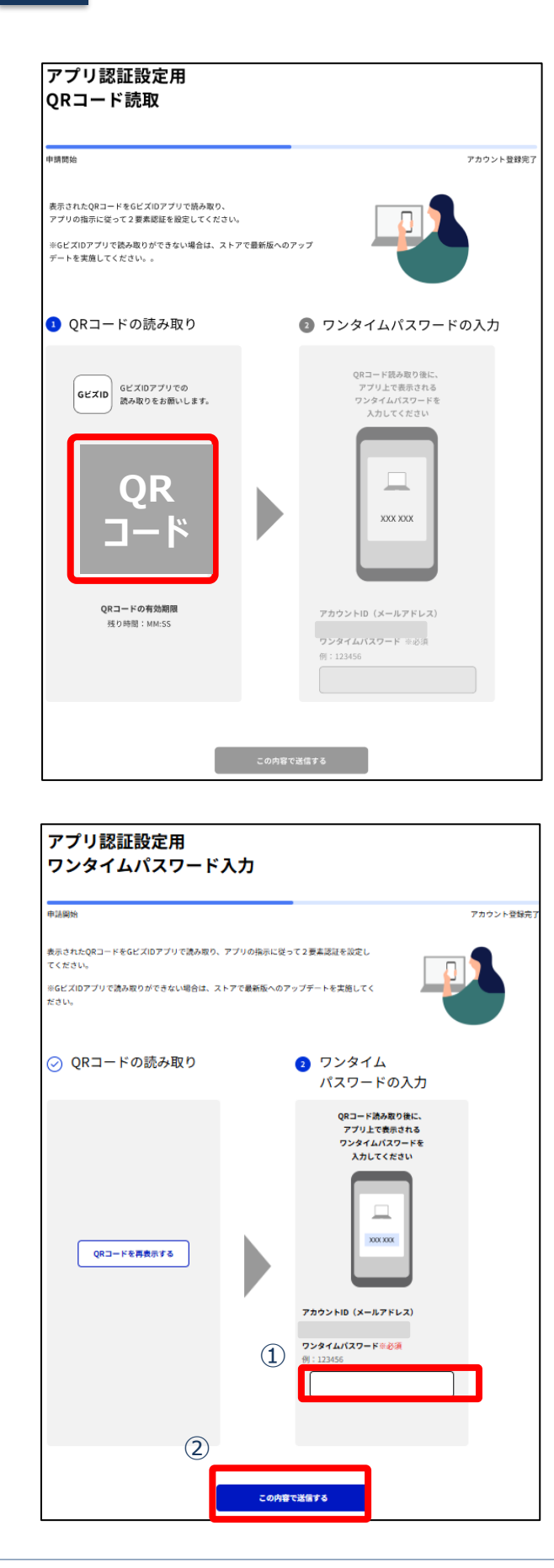

#### アプリのご利用方法については 「<u>GビズIDアプリご利用マニュアル</u>」 をご参照ください。

#### パソコンの画面に表示された案内にそってGビズ IDアプリを起動し、QRコードを読み取って操作 を進めてください。

※当手続きはスキップすることも可能です。アカウント作成後にマイページにてアプリ認証の設定をすることが可能です。

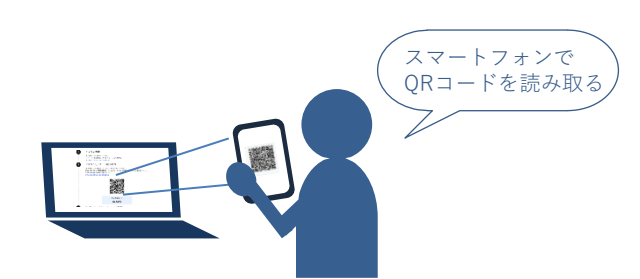

①GビズIDアプリに表示された「ワンタイムパス ワード」を入力してください。

②「この内容で送信する」ボタンを押下してください。

本項以降で操作を中止された場合は 「<u>6. 審査完了後の手続き メールから進める</u> <u>場合</u>」 または

<u>「7. 審査完了後の手続き マイページから進</u>める場合」

よりGビズIDプライムアカウント変更手続きを再 開することができます。

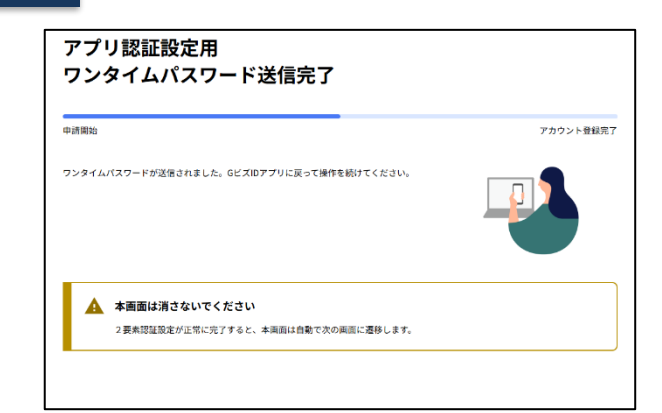

アプリの認証の設定が完了すると自動で次の画 面に切り替わります。

19

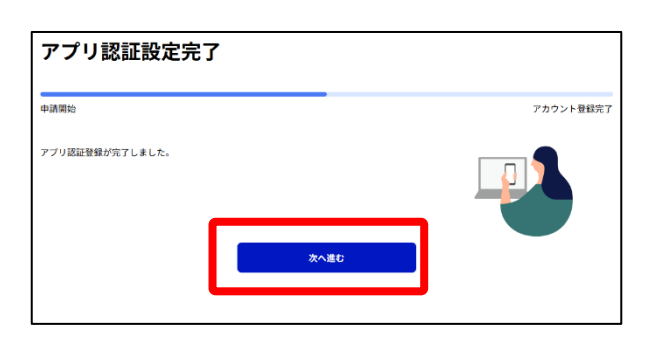

「次へ進むボタン」を押下してください。

20

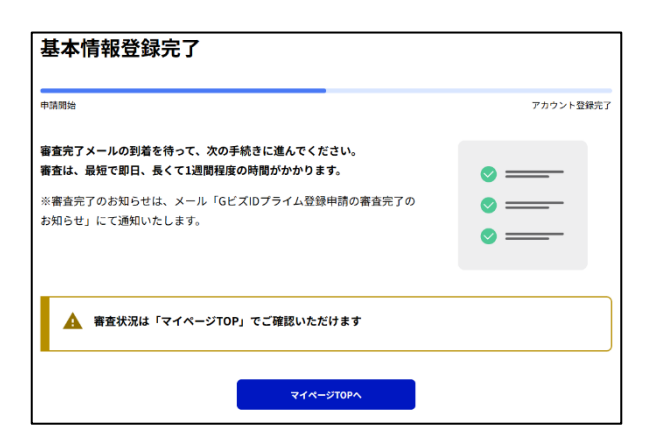

申請が完了しました。 審査が完了するまでお待ちください。 審査状況につきましては、GビズIDエントリーとし てマイページにログインすることで確認することが 可能です。

平日8:00~20:00以外での申請の場合 には、翌営業日以降に申請内容を確認い たします。 メールが届きましたら、後続の操作をすること が可能です。

<mark>審査完了後</mark>は 「<u>6.審査完了後の手続き メールから進める</u> 場合 」

または

<u>「7. 審査完了後の手続き マイページから進</u> める場合」

よりGビズIDプライムアカウント変更手続きを完 了させてください。 オンラインでのGビズIDプライムアカウントを再申請(※)、GビズIDエントリーからGビズIDプライムに変 更する手順を記載します。 ※「1.GビズIDプライムをオンラインで新規作成する」または「3.GビズIDプライムを書類郵送で新 規作成する」にて申請を中断された方、審査が否認された方が対象です。 GビズIDプライムの作成には次のものが必要です。

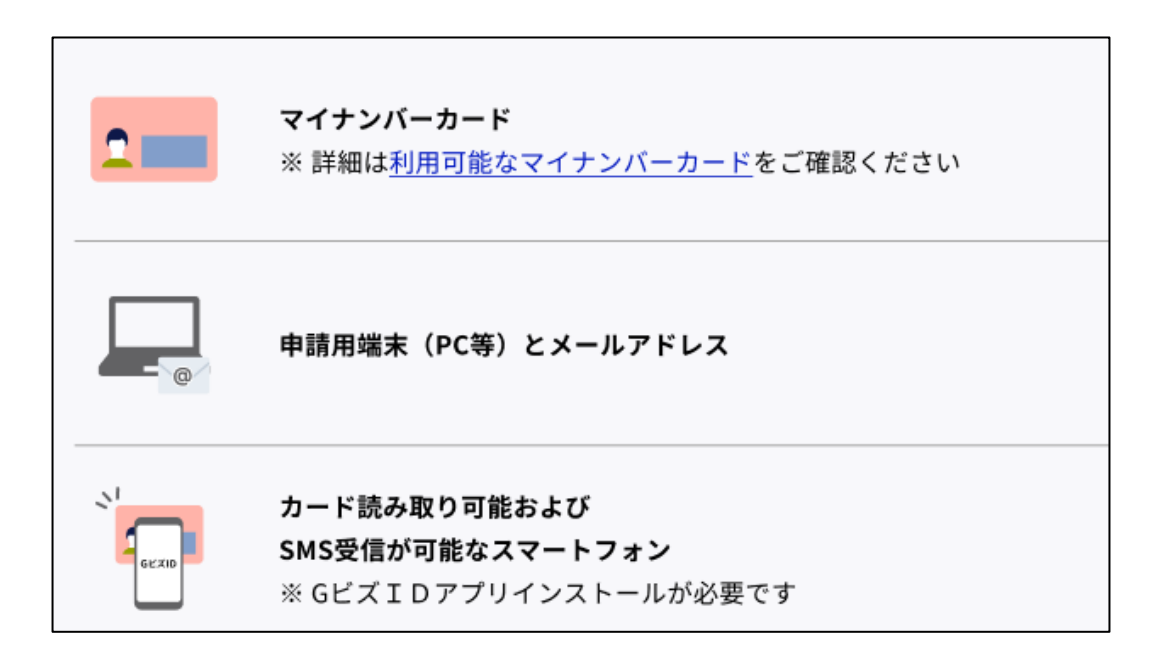

GビズIDプライム申請前にスマートフォンにGビズID アプリをインストールしてください。

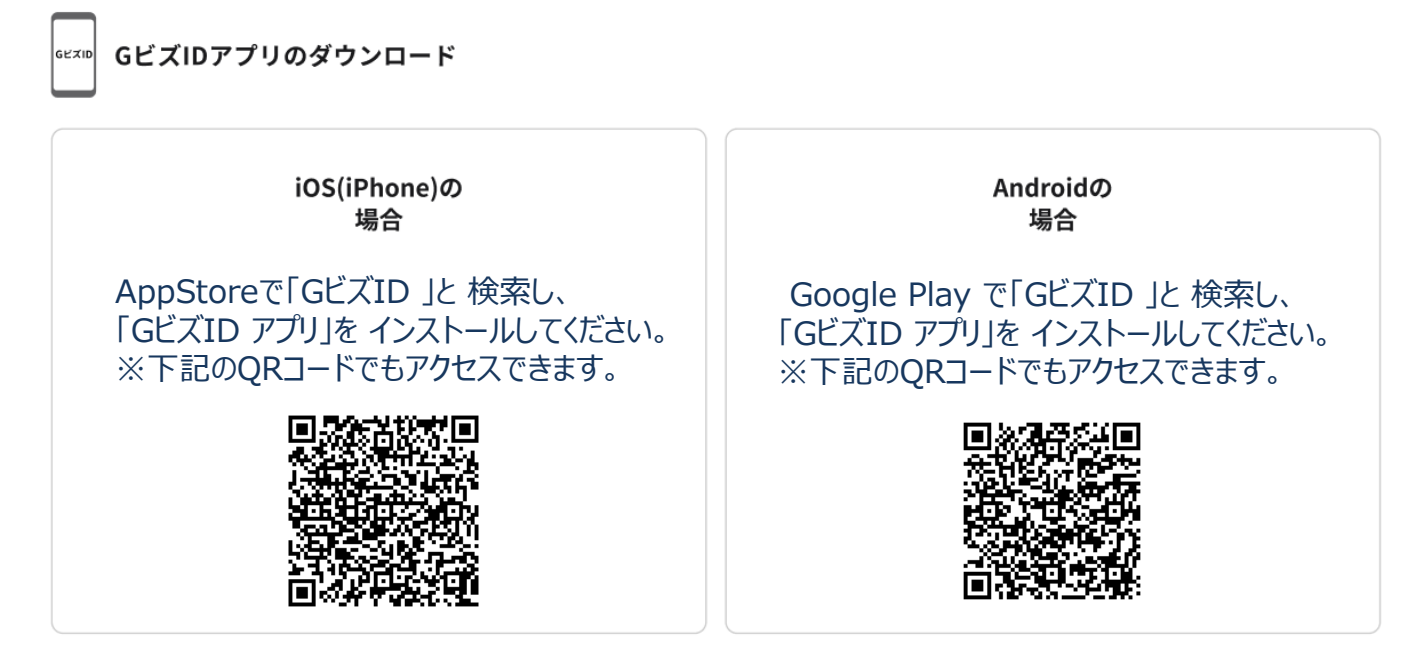

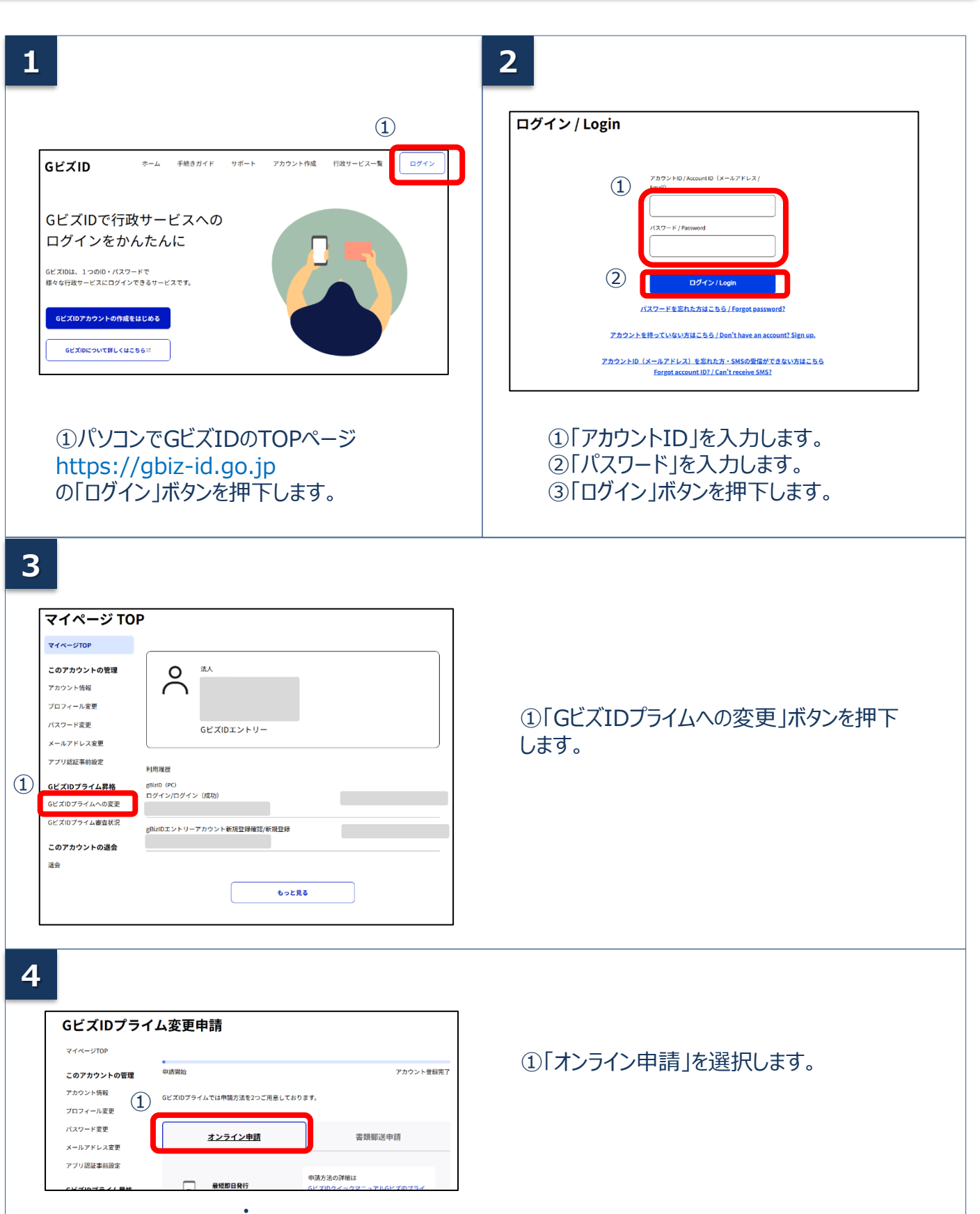

・ 2 2 2 メンライン申賞を開始する ※法人の場合、卒業単短を図く学日8時の分子-20時の0分以外で申請した場合は、お時間をいた だく可能性がございます。

②「オンライン申請を開始する」をボタンを押下します。

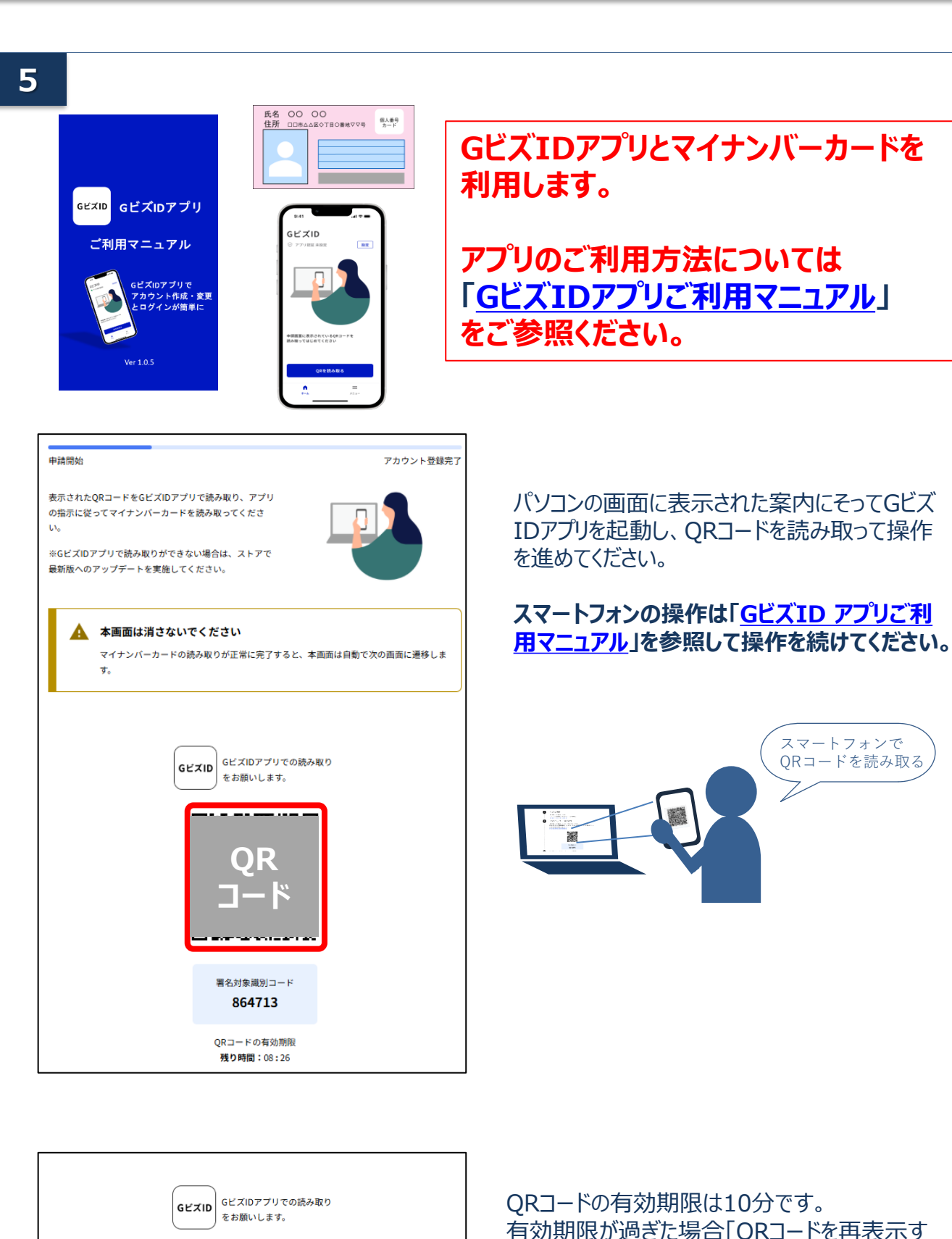

してください。

「ORコードを再

QRコードを再表示する

QRJートの有効期限は10分です。 有効期限が過ぎた場合「QRJードを再表示す る」ボタンを押下してQRJードを再度表示してくだ さい。

#### 2. GビズIDプライムヘオンラインで変更申請する マイナンバーカード:必要

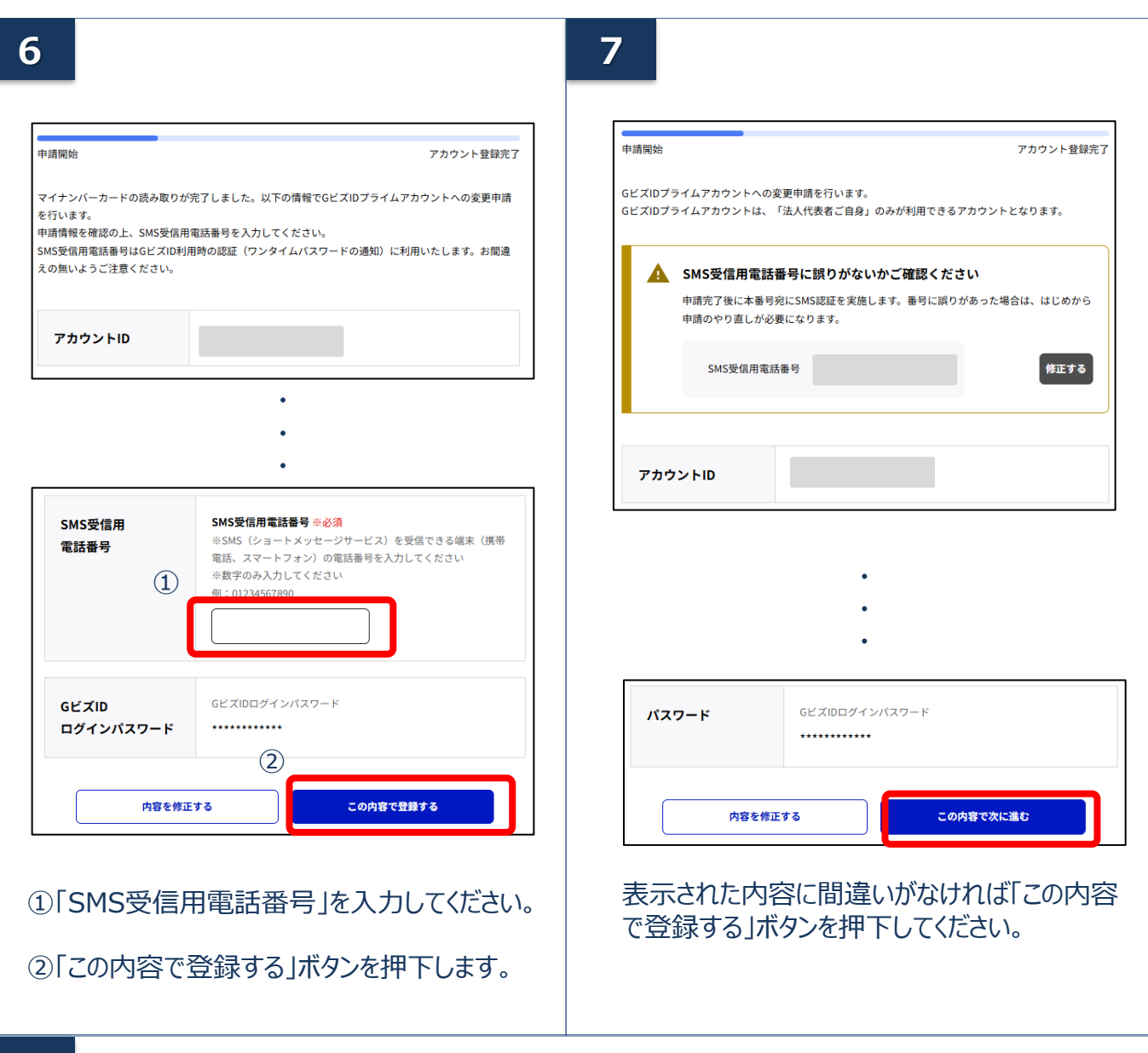

8

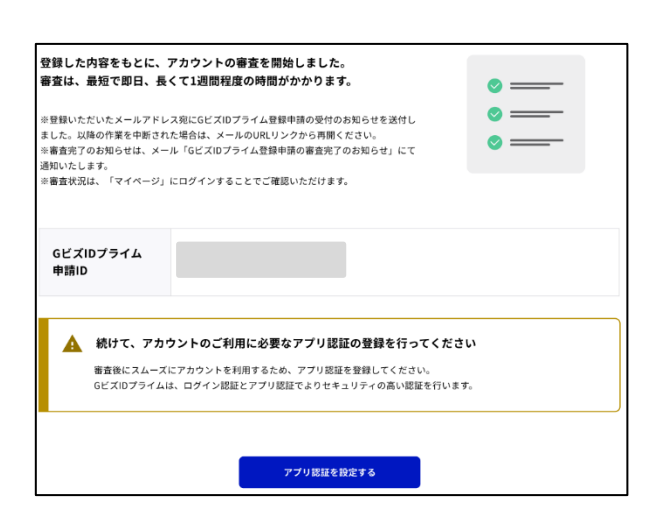

入力いただいた情報を元にアカウントの審査が 開始いたします。

「アプリ認証を設定する」ボタンを押下して次の 操作に進んでください。

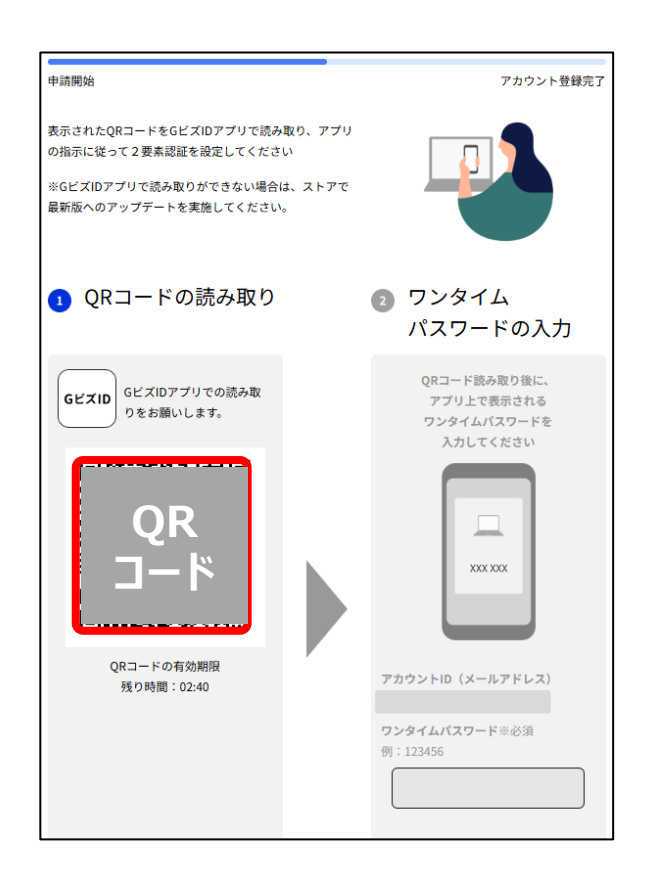

#### アプリのご利用方法については 「<u>GビズIDアプリご利用マニュアル</u>」 をご参照ください。

パソコンの画面に表示された案内にそってGビズ IDアプリを起動し、QRコードを読み取って操作 を進めてください。

#### スマートフォンの操作は「<u>GビズID アプリご利</u> <u>用マニュアル</u>」を参照して操作を続けてください。

※当手続きはスキップすることも可能です。アカウント作成後にマイページにてアプリ認証の設定をすることが可能です。

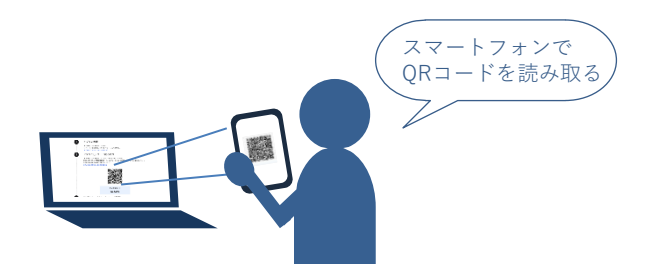

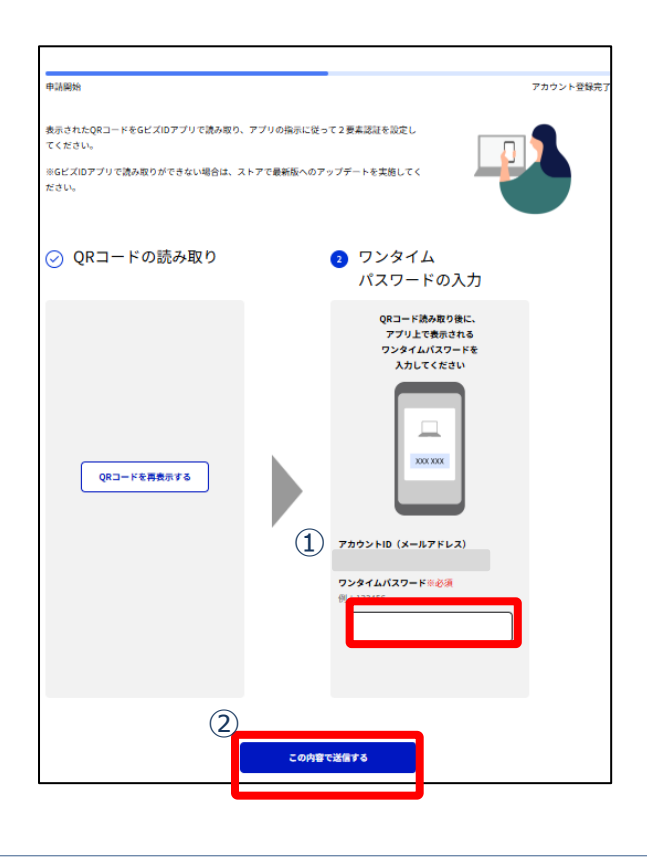

#### ①GビズIDアプリに表示された「ワンタイムパス ワード」を入力してください。

②「この内容で送信する」ボタンを押下してください。

本項以降で操作を中止された場合は 「<u>6. 審査完了後の手続きメールから進める</u> 場合」

#### または

<u>「7.審査完了後の手続き マイページから進</u>める場合」

よりGビズIDプライムアカウント変更手続きを再 開することができます。

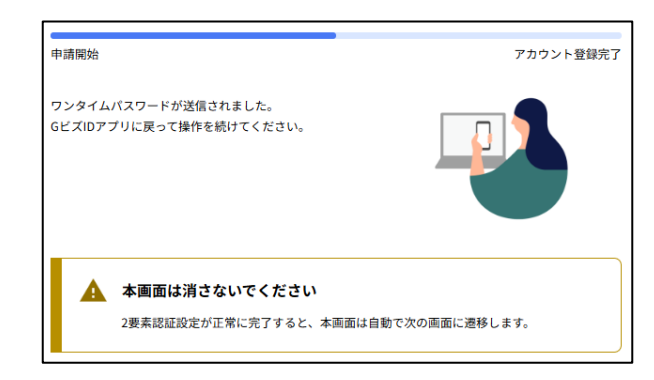

アプリの認証の設定が完了すると自動で次の画 面に切り替わります。

# 11

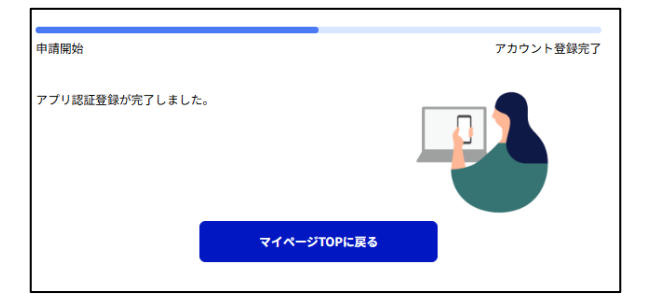

アプリ認証の設定が完了しました。 こちらで審査前の操作は完了です。 審査が完了するまでお待ちください。 審査状況につきましては、GビズIDエントリーとし てマイページにログインすることで確認することが 可能です。

平日8:00~20:00以外での申請の場合 には、翌営業日以降に申請内容を確認い たします。 メールが届きましたら、後続の操作をすること が可能です。

#### 審査完了後は

「<u>6. 審査完了後の手続き メールから進める</u> 場合 」

#### または

<u>「7. 審査完了後の手続き マイページから進</u> める場合 」

よりGビズIDプライムアカウント変更手続きを完 了させてください。

#### 書類申請でのGビズIDプライムアカウントを新規作成する手順を記載します。 GビズIDプライムの作成には次のものが必要です。

|    | 印鑑証明書                    |
|----|--------------------------|
| -  | 登録印                      |
| -@ | 申請用端末(PC等)とメールアドレス       |
|    | SMS受信用の<br>スマートフォンor携帯電話 |

GビズIDプライム申請前にスマートフォンにGビズID アプリをインストールしてください。 ※インストールをしなくても書類申請を手続きを進めることは可能です。

<sup>∞</sup> GビズIDアプリのダウンロード

iOS(iPhone)の 場合

AppStoreで「GビズID」と検索し、 「GビズID アプリ」をインストールしてください。 ※下記のQRコードでもアクセスできます。

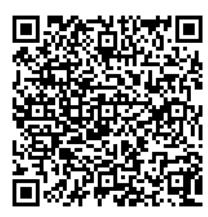

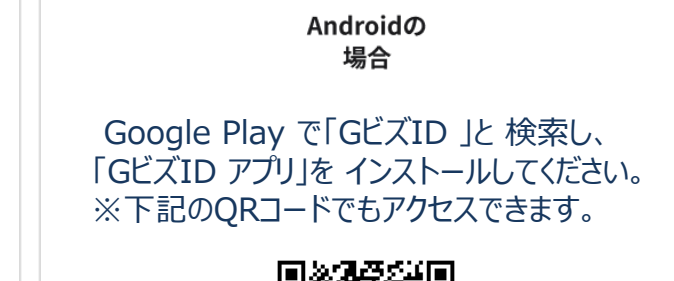

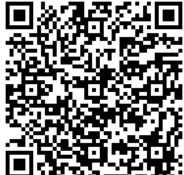

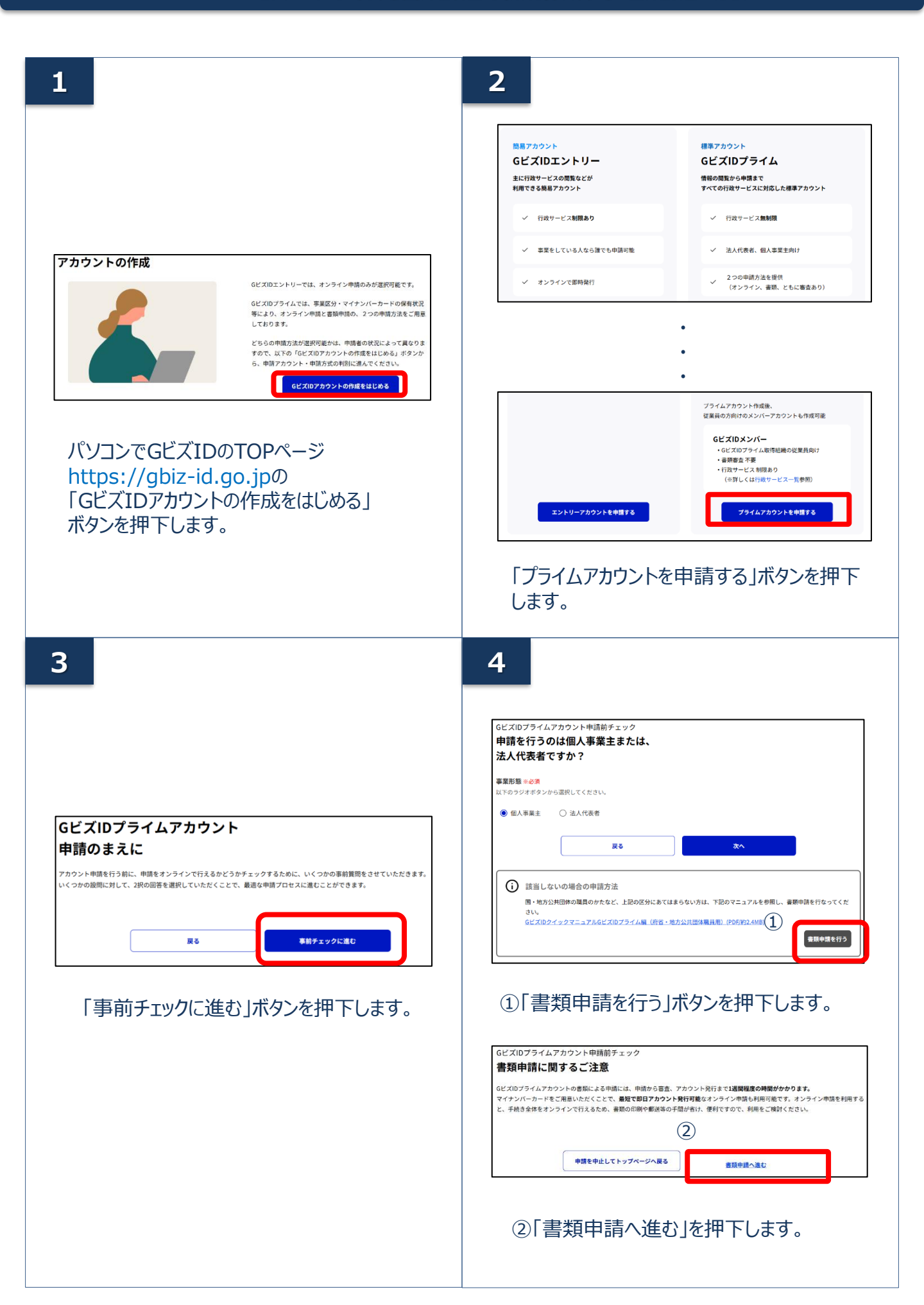

# <section-header><section-header><section-header><section-header><section-header><section-header><section-header><section-header><text><text><text><text><text><text>

申請を中止してトップページへ戻る 希知中期を補始する

6

| TARISH                                                                                                    | アカウント登録完                                                                                       |
|----------------------------------------------------------------------------------------------------|------------------------------------------------------------------------------------------------|
| tじめに、メールアドレスの所有標識を行います。<br>、力いただいたメールアドレスは、今後ご利用いただくGビズID<br>(ールアドレスの登録後、入力いただいたメールアドレスに、ワ<br>GビズIDプライムのアカウント利用者は、「代表者ご自身」で、<br>規にアカウントを所持されている方は、アカウント申請ができ | プライムアカウントのアカウント囚となります。<br>ンタイムパスワードを送付します。<br>ある必要があります。<br>ませんので、アカウントの所持状況をご確認の上申込をお願いいたします。 |
| アカウントID<br>(メールアドレス)<br>(メールアドレス)<br>(メールアドレス)<br>(1)<br>(1)<br>(1)<br>(1)<br>(1)<br>(1)<br>(1)<br>(1)<br>(1)<br>(1                                          | ドレスを入力してください                                                                                   |
| 利用規約                                                                                                    |                                                                                                |
| (目的)<br>第1条 本利田規約は、法人等(第2条に定義するところに<br>ID」サービス(以下「本サービス」といいます。)の利用に移                                                                                         | よります。)向けにデジタル庁が提供する共通認証システム「Gビズ<br>向する条件を定めることを目的とします。                                         |
| <ul> <li>(定義)</li> <li>第2条 本利用規約において、次の各号に掲げる用語の定義</li> <li>1. ホワービス提供者 デジタル汚をいいます。</li> <li>3. おい E のの母間 (引 ム 男に こ たちの) されまえる</li> </ul>                    | は、出読券号に定めるとおりとします。<br>NT型ま 3、 NTCは A MTCF 使しきまたい います                                           |
| 75115                                                                                                    | -ポリシーを確認する[7]                                                                                  |
| 3                                                                                                    | の時を確認する                                                                                        |

 ①アカウントIDとして、ご利用のメールアドレ スを入力してください

「書類申請を開始する」ボタンを押下します。

※アカウントID(メールアドレス)の受信設定 ついて

「support@gbiz-id.go.jp」からのメール、もし くはドメイン『gbiz-id.go.jp』を 受信可能な状 態にしてください。

②GビズIDサービス利用規約を確認いただきましたら、チェックボックスにチェックをします。

③「次へ」をクリックしてください。

| <b>ミールアドレス確認</b>                                                                             | ワンタイムパスワード入力                                                                                                    |
|----------------------------------------------------------------------------------------------|----------------------------------------------------------------------------------------------------|
| 周期治 アカウント登録元7                                                                                | 中請開始 アカウント登組完                                                                                                    |
| -ルアドレスが正しく入力されていることをご確認ください。<br>-ルアドレスの登録後、入力いただいたメールアドレスに、ワンタイムバスワードを送付します。<br>①<br>アカウントID | 入力いただいたメールアドレスにワンタイムバスワードを送付しました。<br>受信したメールに起載されているワンタイムバスワードを送付しました。<br>期間内に入力されなかった場合、はじめからやり面していただく必要があります。<br>キメールが受信できない等、問題が生じた場合は.[よくある質問] 3-19、登録したメールアドレスにメールが届きません。どうしたらいいで<br>すか了をご確認ください。 |
| (Xールナドレス)<br>(2)<br>作正する この外容で説信する                                                           | アカウントID<br>(メールアドレス)                                                                                                    |
| ①メールアドレスを確認します。                                                                              | フンタイム<br>パスワード 2<br>ポンフム46<br>ポンフム46                                                                                                    |
| ②間違いなければ「この内容で送信する」ボ<br>タンをクリックします。                                                          | <ul><li>(3)</li><li>この内容で送信する</li></ul>                                                                                                    |
|                                                                                              | <ol> <li>①登録したメールアドレスにワンタイムパスワー<br/>が届きます</li> </ol>                                                                                                    |
|                                                                                              | 件名:【GビズID】ワンタイムパスワードの通知                                                                                                    |
|                                                                                              | ②届いたワンタイムパスワードを入力します。                                                                                                    |

7

|                            | アカウント登録                                                                                                    |
|----------------------------|----------------------------------------------------------------------------------------------------|
| ビズIDプライムのアカウ               | フント利用者は、「法人代表者ご自身」または「個人事業主ご自身」である必要があります。                                                                      |
| ・既にアカウントを所持<br>・不備がある場合、審査 | されている方は、アカウント申請ができませんので、アカウントの所持状況をご確認の上、申請をお願いいたしま<br>に時間を要する場合がありますので、ご注意ください。                                |
|                            |                                                                                                    |
| 事業形態                       | 事業形態來必須                                                                                                    |
|                            | ●法人 ○個人事業主                                                                                                    |
| 事業者                        | 法人番号 赤老須                                                                                                    |
| 基本情報                       | 13桁の法人番号を入力し「法人情報取得」ボタンを押下してください。                                                                               |
|                            | 法人登記をもとに法人名、法人所在地を自動入力します。<br>※個人事業主の方は入力不要です。                                                                  |
|                            | ※法人番号がわからない場合は、 <b>国税庁法人番号公表サイト</b> はより、ご確認ください。                                                                |
|                            | 法人情報取得                                                                                                    |
|                            |                                                                                                    |
|                            |                                                                                                    |
|                            |                                                                                                    |
|                            | •                                                                                                    |
|                            | •                                                                                                    |
|                            | •                                                                                                    |
|                            | • • •                                                                                                    |
|                            | ・<br>・<br>・<br>・                                                                                                |
|                            | ・<br>・<br>・<br>ご<br>ご<br>ご<br>ご<br>ご<br>ご<br>ご<br>ご<br>の<br>ご<br>の<br>の<br>こ<br>の<br>の<br>の<br>の<br>の<br>の<br>の |
|                            | ・<br>・<br>予<br>問題で入力してくだない。<br>年 月 日                                                                            |

#### ①各項目を入力します。(\*は必須です)

#### 事業者基本情報

- ·法人番号\*
- ・法人名(「法人情報取得」ボタン押下で自動 入力)\*

③「この内容で送信する」ボタンを押下します。

- ・事務所所在地(「法人情報取得」ボタン押下 で自動入力)\*
- ·代表者氏名\*
- ・代表者氏名フリガナ\*
- ·利用者生年月日\*

②「アカウント利用者情報入力へ進む」ボタンを 押下します。

注意:

印鑑証明書の記載と異なっている場合は、書類 不備とみなされ審査に通りませんので、ご注意くだ さい。

| アカウント利用者情報入力                                                                                                    | ①各項目を入力し                                                                         |
|----------------------------------------------------------------------------------------------------|----------------------------------------------------------------------------------|
| 申請開始 アカウント登録<br>GビズIDプライムのアカウント利用者は、「法人代表者ご自身」または「個人事業主ご自身」である必要があります。<br>中原にアカウントを所持されている方は、アカウント申請ができませんので、アカウントの所持状況をご確認の上、申請をお願いいたしま<br>#不備がある場合、審査に時間を要する場合がありますので、ご注意ください。 | <ul> <li>アカウント利用者</li> <li>・連絡先郵便番号</li> <li>・連絡先住所*</li> <li>・利田老氏々*</li> </ul> |
| ▲グガウジト<br>利用者情報<br>ビーする」ボタンを押下してください。<br>正本残렴をコピーする                                                                                                    | <ul> <li>・利用者氏石</li> <li>・利用者生年月E</li> <li>・部署名</li> <li>・連絡先電話番号</li> </ul>     |
| •<br>•<br>例 総務部                                                                                                    | ※事業者基本情<br>報の住所が同一の<br>コピーする」ボタンを                                                |
| <b>建結先電気番号</b><br>※選絡の取れる電話番号を入力してください。<br>※数字のみ入力してください。<br>例:01234567890                                                                                                    | ※事業者基本情<br>用者情報の氏名<br>表者情報をコピー                                                   |
| 2<br>前の周囲に戻る<br>デカウント情報入力へ進む<br>単以下の入力項目について、実験可能な半角文字は全角文字に実換して登録させていただきます。<br>・ 作ん区町村」「同名働地、ビル名等」                                                                              | ②「アカウント利用<br>押下します。                                                              |
| 1                                                                                                    |                                                                                  |
| アカウント情報入力                                                                                                    |                                                                                  |

#### 」ます。(\*は必須です)

#### 情報

- ₹\*
- 3

報の住所とアカウント利用者情 の場合は、下記の「基本情報を を押下してください。

報の代表者氏名とアカウント利 が同一の場合は、下記の「代 する」ボタンを押下してください。

|者情報入力へ進む|ボタンを|

| 申請開始                              | アカウント登録                                                                                                    |
|-----------------------------------|----------------------------------------------------------------------------------------------------|
| SMS受信用電話番号は、GビズII<br>登録してください。    | D利用時の本人確認(ワンタイムパスワードの通知)に利用いたします。ご本人にてSMSの受信が可能な番                                                                                                    |
| ※既にアカウントを所持されてい<br>※不備がある場合、審査に時間 | いる方は、アカウント申請ができませんので、アカウントの所持状況をご確認の上、申請をお願いいたしま<br>を要する場合がありますので、ご注意ください。                                                                                                    |
| SMS受信用<br>電話番号                    | SMS受信用電話番号 ※必須<br>※SMS (ショートメッセーシサービス) を受信できる端末 (携帯電話、スマートフォン) の電話番号<br>を入力してください。<br>労苦学のみ入力してください。<br>例:01234567890                                                                                          |
| GビズID<br>ログインパスワード                | GビズIDログインパスワード 0-20<br>パスワード没定時の時限事項については以下の通りです。<br>・ 単用数数字等でな文字以上<br>使える文字 # 年男政数 - 年 男人マース、半角記号 「*55%2〔0*+、/;~~??@[]/ <sup>a</sup> _`[]-<br>単純なパスワードについては、セキュリティの脱点から登録できません。<br>②<br>バスワード (確認用) 0-20<br>③ |
|                                   | 前の三三に戻る                                                                                                    |

#### ①各項目を入力します。(\*は必須です)

- ・SMS受信用電話番号\*
- ・GビズIDログインパスワード\*

※SMS受信用電話番号についてショートメッセー ジサービスを受け取れる、携帯番号、スマートフォ ンの電話番号を入力してください。

②「入力内容を確認する」ボタンを押下します。

| 情報入力研                       | 音 <sup>波如这中朝</sup><br>霍認                                                             |
|-----------------------------|--------------------------------------------------------------------------------------|
|                             | アカウント登録示                                                                             |
|                             |                                                                                      |
| SMS受信用電調<br>申請完了後に本番号       | <b>5番号に誤りがないかご確認ください</b><br>号宛にSMS認証を実施します。香号に誤りがあった場合は、はじめから申請のやり直しが必要になります。        |
| SMS受信用電                     | 修正する                                                                                 |
|                             |                                                                                      |
| í<br>()                     | 事業形態                                                                                 |
|                             | 法人                                                                                   |
| ウントID                       |                                                                                      |
|                             |                                                                                      |
| 受信用<br>皆号                   |                                                                                      |
| 受信用<br>番号<br>(ID<br>インパスワード | GビズIDログインパスワード                                                                       |
|                             | <b>「 <b>日 収 八 ノ J 9</b><br/>SMS受信用電話<br/>申請完了後に本番<sup>4</sup><br/>SMS受信用電<br/>:態</b> |

①申請内容を確認します。

②間違いなければ「この内容で送信する」ボタ ンを押下します。

③この際、GビズIDエントリーア カウントが作成されます。入力した 「アカウントID(メールアドレス)」 「GビズIDログインパスワード」を使 用してマイページへログインするこ とが可能になります。

※「この内容で登録する」ボタン押下後にGビ ズIDエントリーアカウントが作成されます。 入力した「アカウントID(メールアドレス)」 「GビズIDログインパスワード」を使用してマイ ページへログインすることが可能になります。

※以後申請の手続きを中断された場合は、マ イページにログインし、「GビズIDプライムに変 更する」より手続きを進めてください。 (本書では「<u>4.GビズIDプライムへ書類郵</u> 送で変更申請する」に手順を記載しておりま す。)

13

| 申請開始              | アカウント番                                          |
|-------------------|-------------------------------------------------|
| ビズIDプライム登録申請の受付   | を行いました。                                         |
| マブリ認証の登録後に作成され、   | 5時読者をダウンロードして印刷し、必要書類と合わせて蔓送していただく必要がございますので、この |
| は閉じずアプリ認証の登録をしっ   | Cください。                                          |
| ドアプリ認証の登録は次の画面    | Cスキップすることも可能です。                                 |
| *申請書がダウンロードできなか   | かった場合、マイページにログインしてダウンロードしてください。                 |
| GビズIDプライム<br>申請ID | 1-250219-0005-0                                 |
| 続けて、アカウ           | ントのご利用に必要なアプリ認証の登録を行ってください                      |
| 審査後にスムーズは         | こアカウントを利用するため、アプリ認証を登録してください。                   |
| GビズIDプライムア        | カウントは、ログイン認証とアプリ認証でよりセキュリティの高い認証を行います。          |

「アプリ認証を登録する」ボタンを押下します。

※郵送用の申請書はアプリ認証登録手続き 後にダウンロードが可能です。このページは閉じ ないで手続きを進めてください。

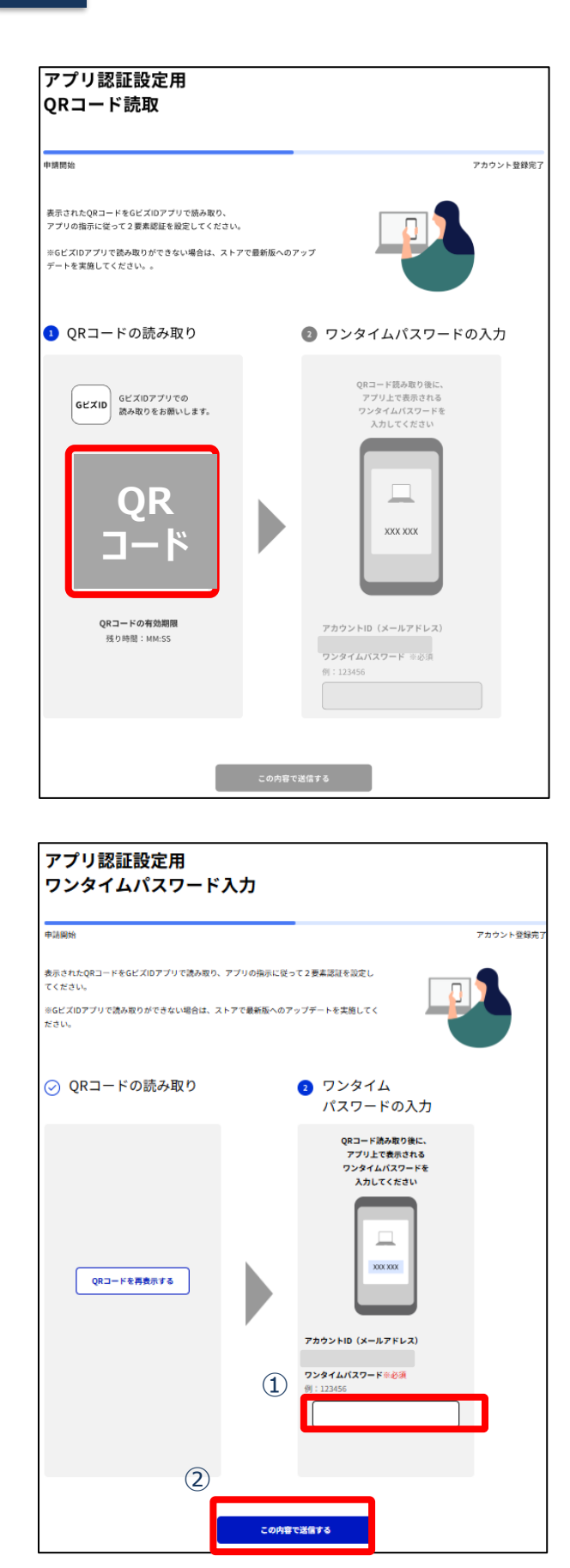

#### アプリのご利用方法については 「<u>GビズIDアプリご利用マニュアル</u>」 をご参照ください。

パソコンの画面に表示された案内にそってGビズ IDアプリを起動し、QRコードを読み取って操作 を進めてください。

#### スマートフォンの操作は「<u>GビズID アプリご利</u> <u>用マニュアル</u>」を参照して操作を続けてください。

※当手続きはスキップすることも可能です。アカウント作成後にマイページにてアプリ認証の設定をすることが可能です。

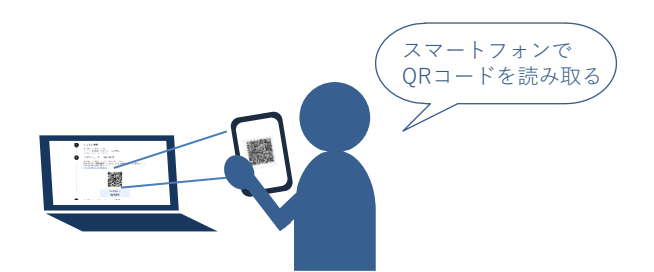

#### ①GビズIDアプリに表示された「ワンタイムパス ワード」を入力してください。

②「この内容で送信する」ボタンを押下してください。

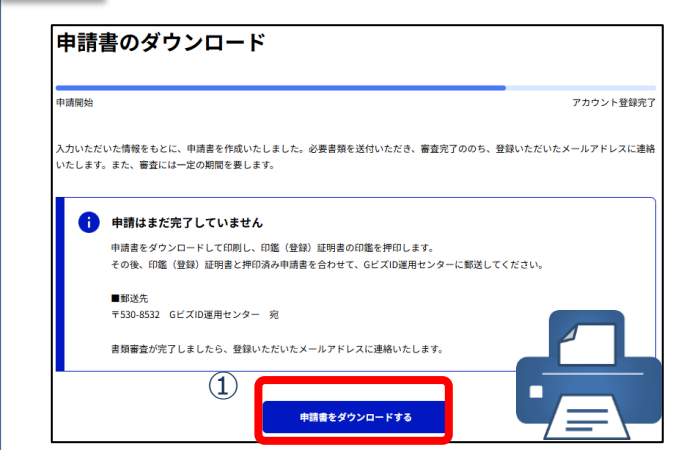

①「申請書ダウンロード」ボタンを押下します。

②表示された申請書を印刷します。

※このページを閉じた後に申請書をダウンロード したい場合はマイページにログイン後、左メ ニューの「GビズIDプライム審査状況」よりダウン ロードすることが可能です。

# 16

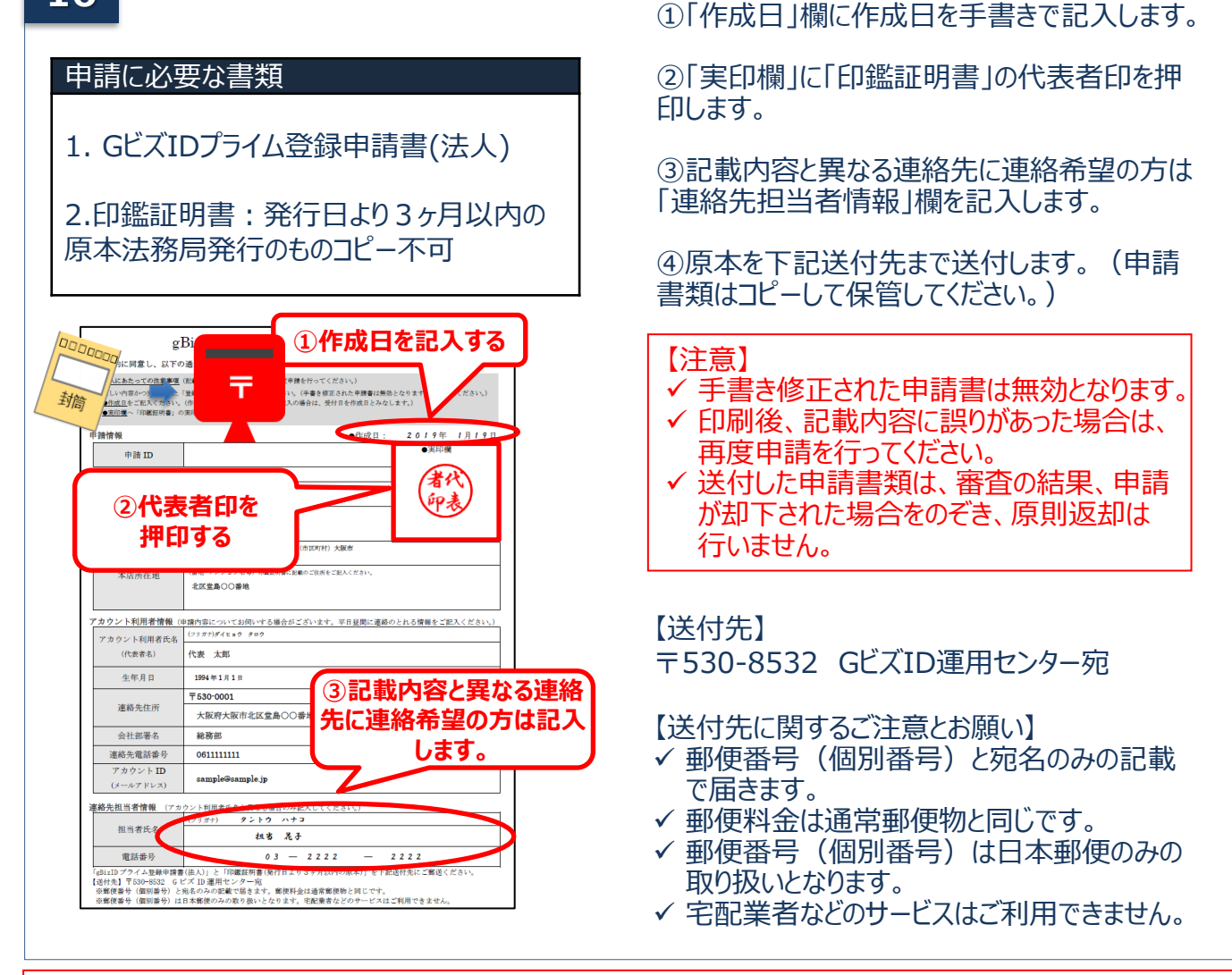

こちらで申請完了です。審査が完了するまでお待ちください。 審査状況につきましては、GビズIDエントリーとしてマイページにログインすることで確認することが可能です。 審査完了後は 「<u>6.審査完了後の手続き メールから進める場合</u>」 または 「<u>7.審査完了後の手続き マイページから進める場合</u>」 よりGビズIDプライムアカウント変更手続きを完了させてください 書類郵送でのGビズIDプライムアカウントを再申請(※)、GビズIDエントリーからGビズIDプライムに 変更する手順を記載します。

※「1. GビズIDプライムをオンラインで新規作成する」または「3. GビズIDプライムを書類郵送で新 規作成する」にて申請を中断された方、審査が否認された方が対象です。 GビズIDプライムの作成には次のものが必要です。

|     | 印鑑証明書                    |
|-----|--------------------------|
| -   | 登録印                      |
| - @ | 申請用端末(PC等)とメールアドレス       |
|     | SMS受信用の<br>スマートフォンor携帯電話 |

GビズIDプライム申請前にスマートフォンにGビズID アプリをインストールしてください。 ※インストールをしなくても書類申請を手続きを進めることは可能です。

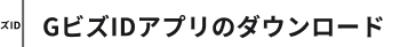

iOS(iPhone)の 場合

AppStoreで「GビズID」と検索し、 「GビズID アプリ」をインストールしてください。 ※下記のQRコードでもアクセスできます。

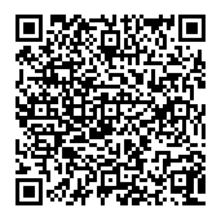

Androidの 場合

Google Play で「GビズID」と 検索し、 「GビズID アプリ」を インストールしてください。 ※下記のQRコードでもアクセスできます。

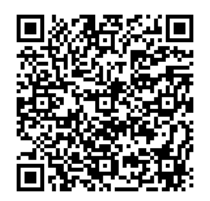

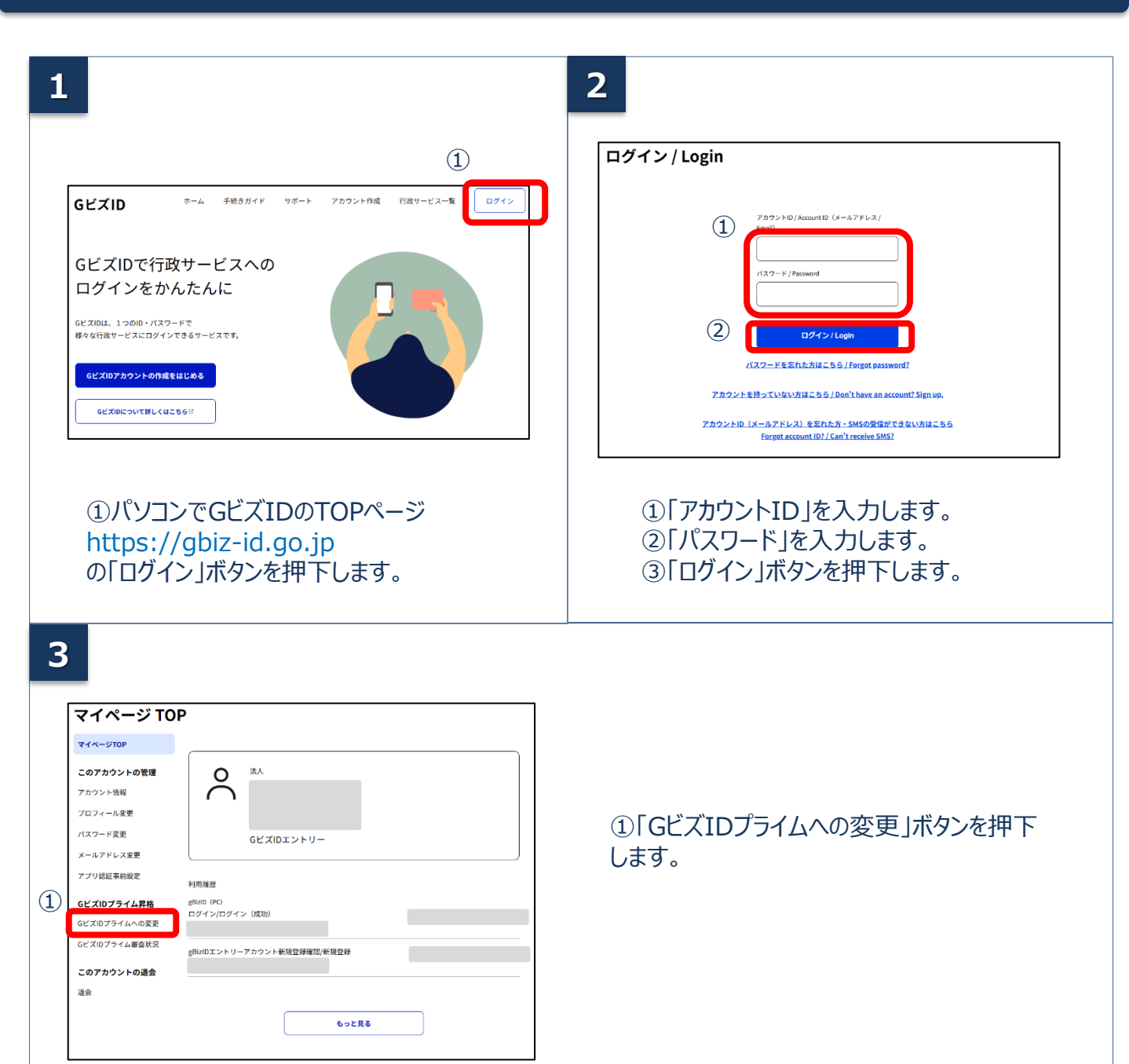

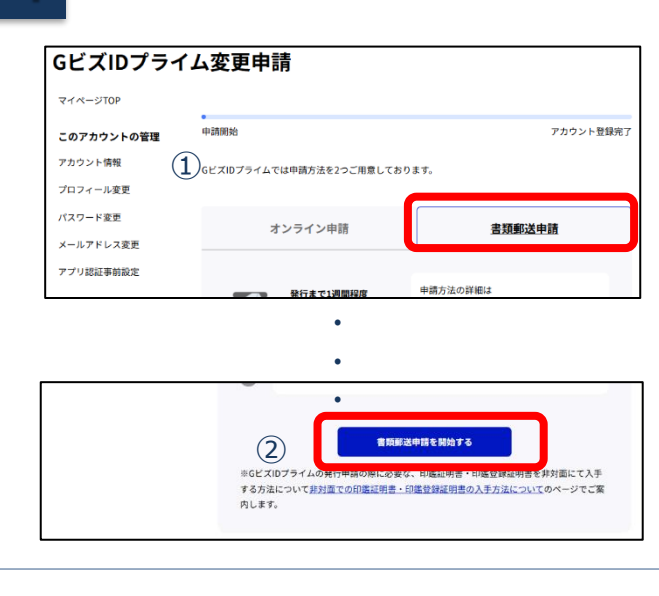

①「書類郵送申請」を選択します。

②「書類郵送申請を開始する」をボタンを押 下します。

| 申請開始                                                                                 | アカウント登録                                                                                    |
|--------------------------------------------------------------------------------------|--------------------------------------------------------------------------------------------|
| GビズIDプライムアカウント/<br>GビズIDプライムアカウントI<br>ウントとなります。<br>SMS受信用電話番号はGビズI<br>えの無いようご注意ください。 | への変更申請を行います。<br>は、「法人代表者ご自身」又は「個人事業主ご自身」のみが利用できる:<br>D利用時の認証(ワンタイムパスワードの通知)に利用いたします。お<br>。 |
| アカウントID                                                                              |                                                                                            |
| 事業形態                                                                                 | 事業形態<br>法人                                                                                 |
|                                                                                      | •<br>•                                                                                     |
|                                                                                      | 代表者氏名                                                                                      |
|                                                                                      | 代表者氏名フリガナ                                                                                  |
| (2)                                                                                  | <b>代表者主年月日</b> *必須<br>西暦で入力してください                                                          |

 

 SMS受信用
 SMS受信用電話番号 ※必須

 電話番号
 ※SMS (ショートメッセージサービス) を受信できる端末 (携帯 電話、スマートフォン)の電話番号を入力してください ※数字のみ入力してください

 ③
 例:01234567890

 ④
 この内容で次に進む

 ①各項目に誤りが無いか確認してください。

項目に誤りがある場合は左メニューの「プロ フィール変更」を押下し変更後に再度変更 申請を行います。

②「代表者生年月日」を入力してください。

「事業所所在地」「代表者名」「代表者生年月日」が印鑑証明書の記載と異なっている場合は、書類不備とみなされ審査に通りませんので、ご注意ください。

③「SMS受信用電話番号」を入力してください。

※SMS受信用電話番号についてショートメッ セージサービスを受け取れる、携帯番号、ス マートフォンの電話番号を入力してください。

④「この内容で次に進む」を押下してください。

5

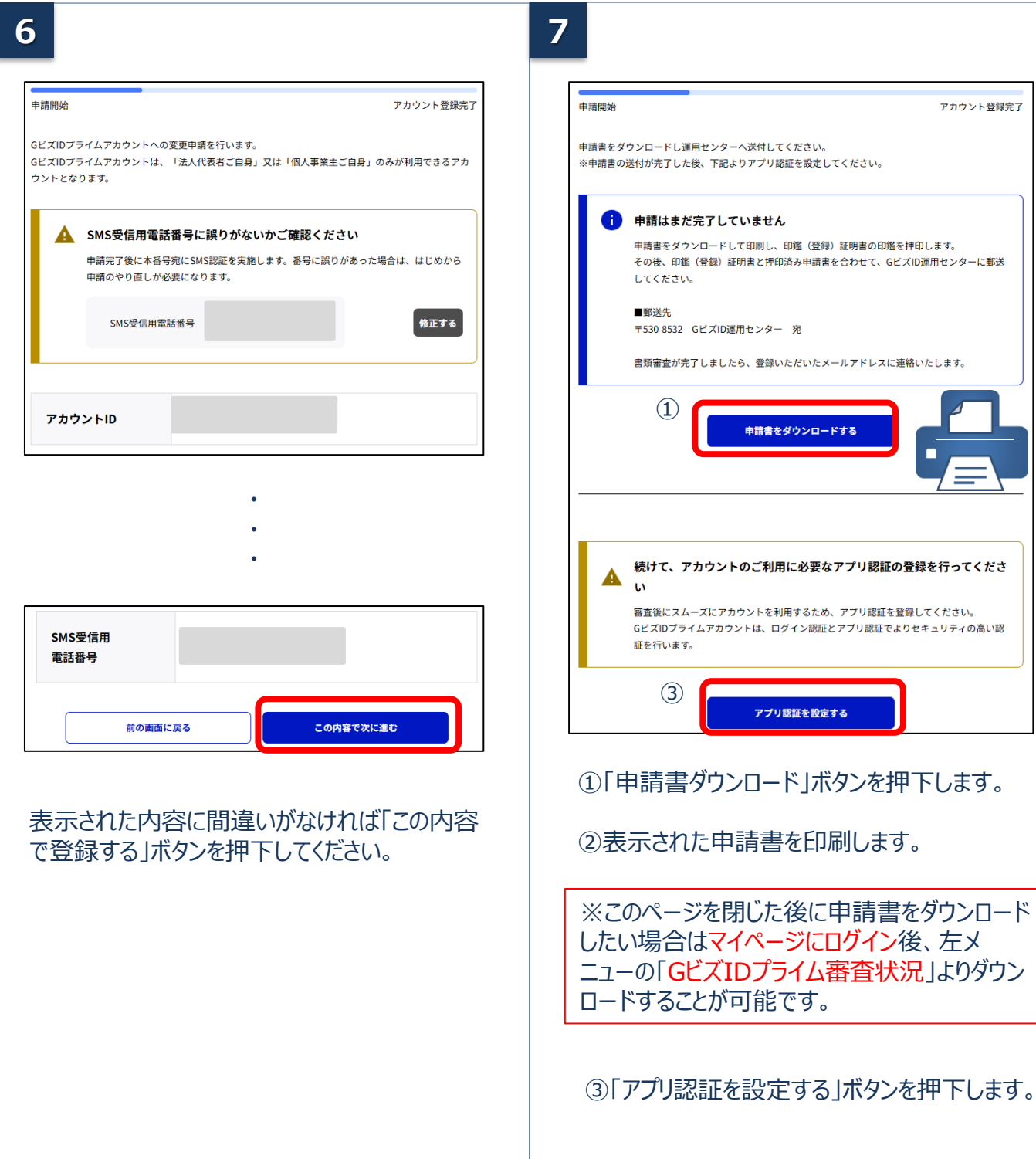

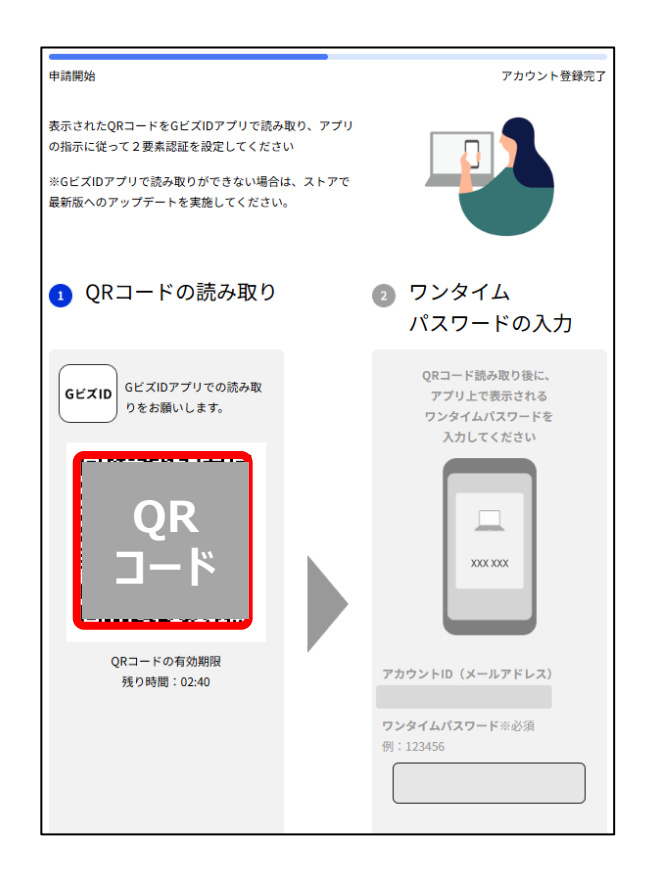

#### アプリのご利用方法については 「<u>GビズIDアプリご利用マニュアル</u>」 をご参照ください。

パソコンの画面に表示された案内にそってGビズ IDアプリを起動し、QRコードを読み取って操作 を進めてください。

#### スマートフォンの操作は「<u>GビズID アプリご利</u> <u>用マニュアル</u>」を参照して操作を続けてください。

※当手続きはスキップすることも可能です。アカウント作成後にマイページにてアプリ認証の設定をすることが可能です。

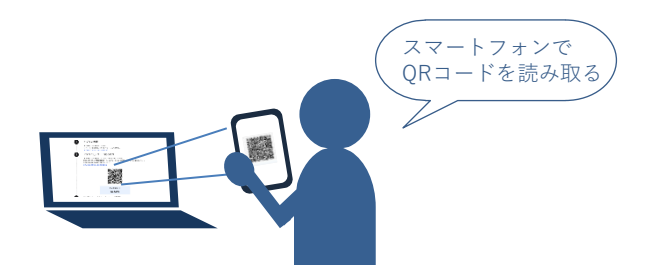

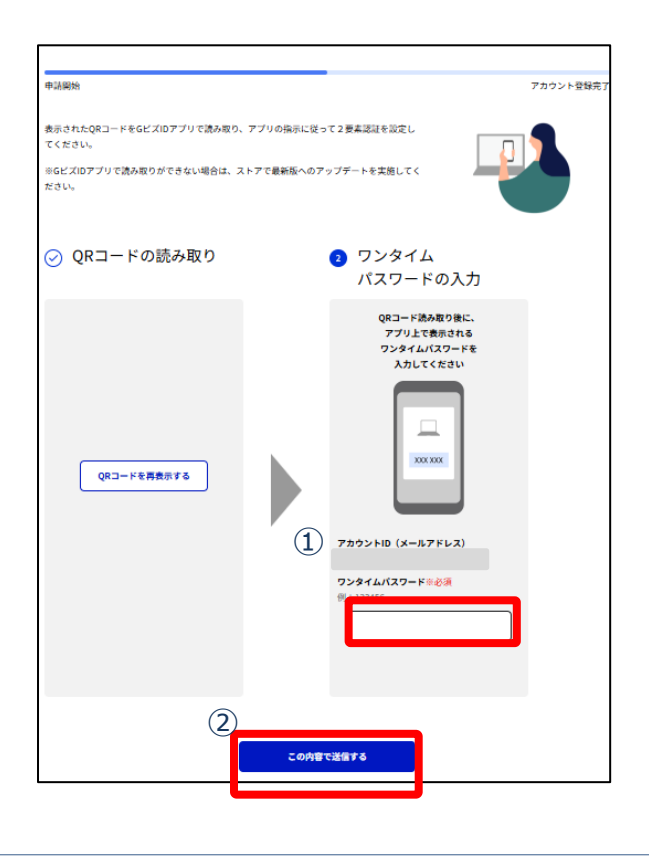

#### ①GビズIDアプリに表示された「ワンタイムパス ワード」を入力してください。

②「この内容で送信する」ボタンを押下してください。

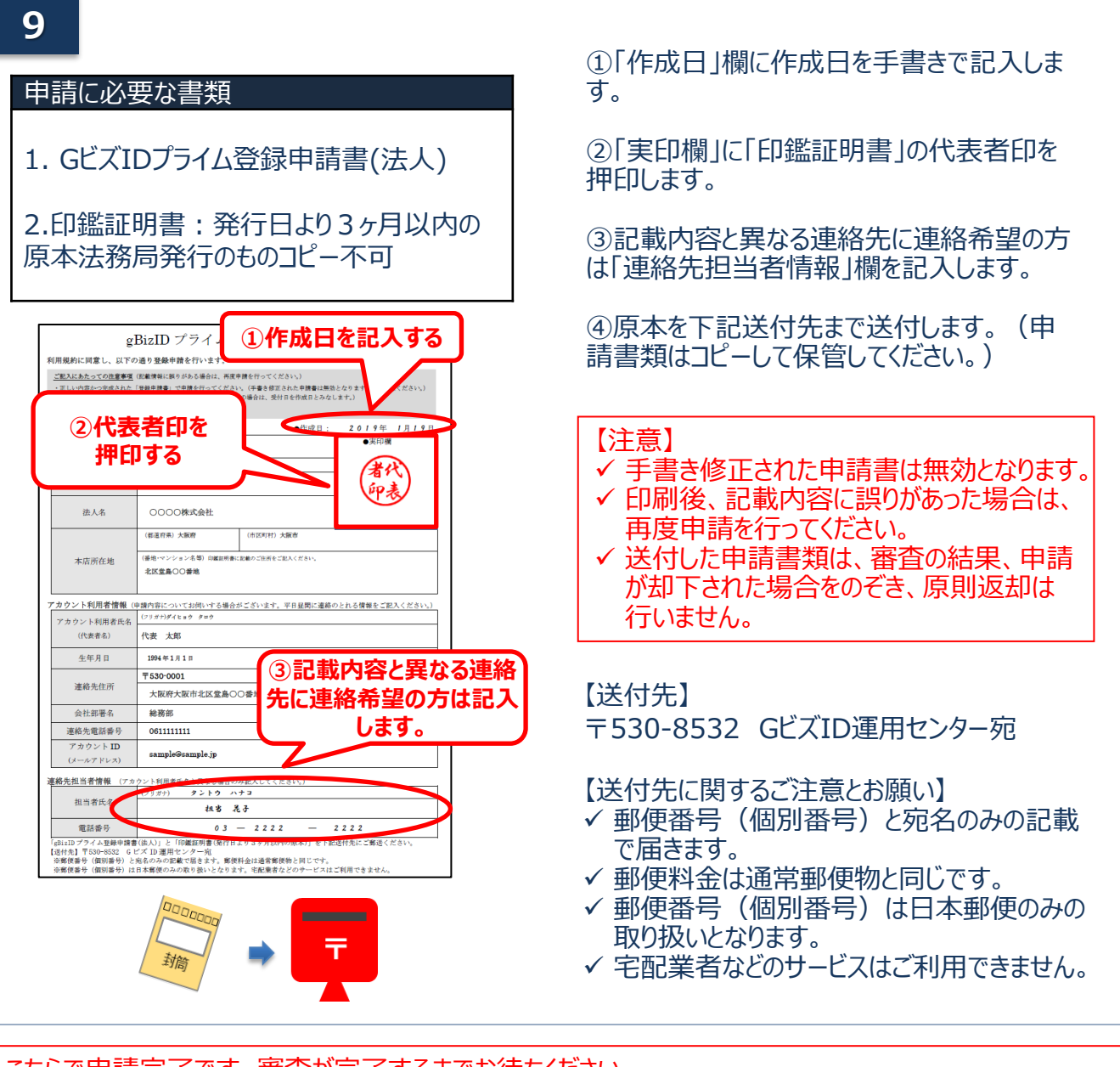

こちらで申請完了です。審査が完了するまでお待ちください。 審査状況につきましては、GビズIDエントリーとしてマイページにログインすることで確認することが可能です。 審査完了後は 「<u>6.審査完了後の手続きメールから進める場合</u>」 または 「<u>7.審査完了後の手続きマイページから進める場合</u>」 よりGビズIDプライムアカウント変更手続きを完了させてください

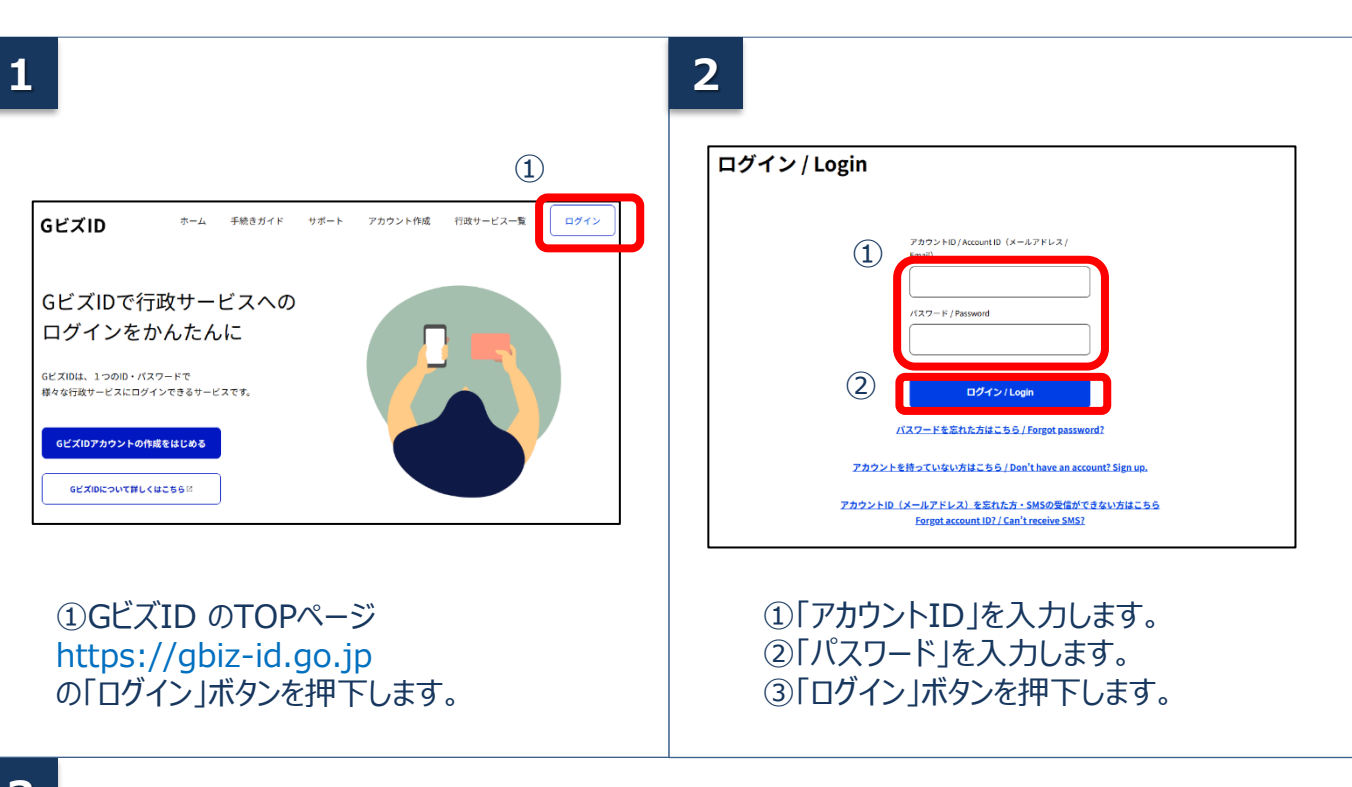

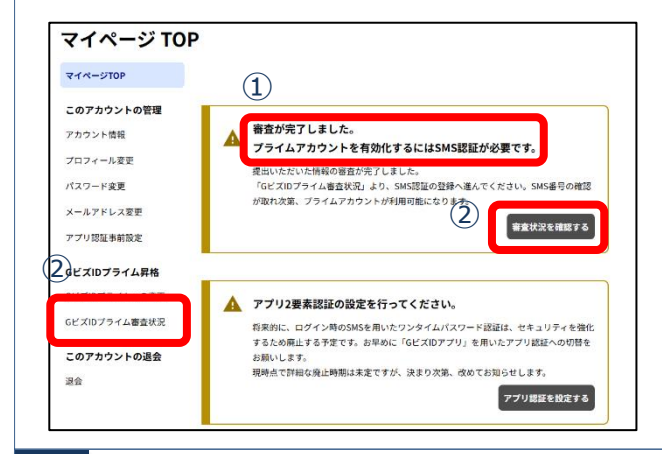

①審査が完了している場合、「審査が完了しました。プライムアカウントを有効かするにはSMS 認証が必要です。」のメッセージが表示されております。

②「審査状況を確認する」ボタンまたはメニューの「GビズIDプライム審査状況」ボタンを押下します。

GビズIDプライム審査状況ページの上部に審査 状況が表示されます。

必要なお手続きが表示されている場合がござい ますので、内容に沿ってお手続きを進めてくださ い。

4

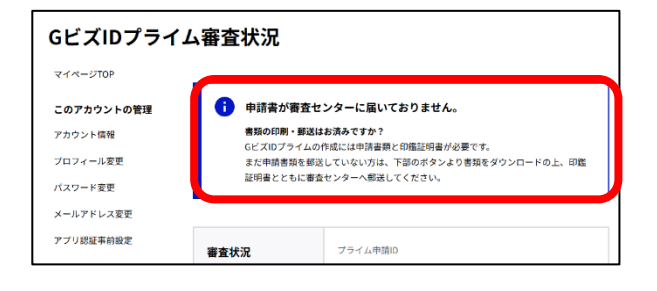

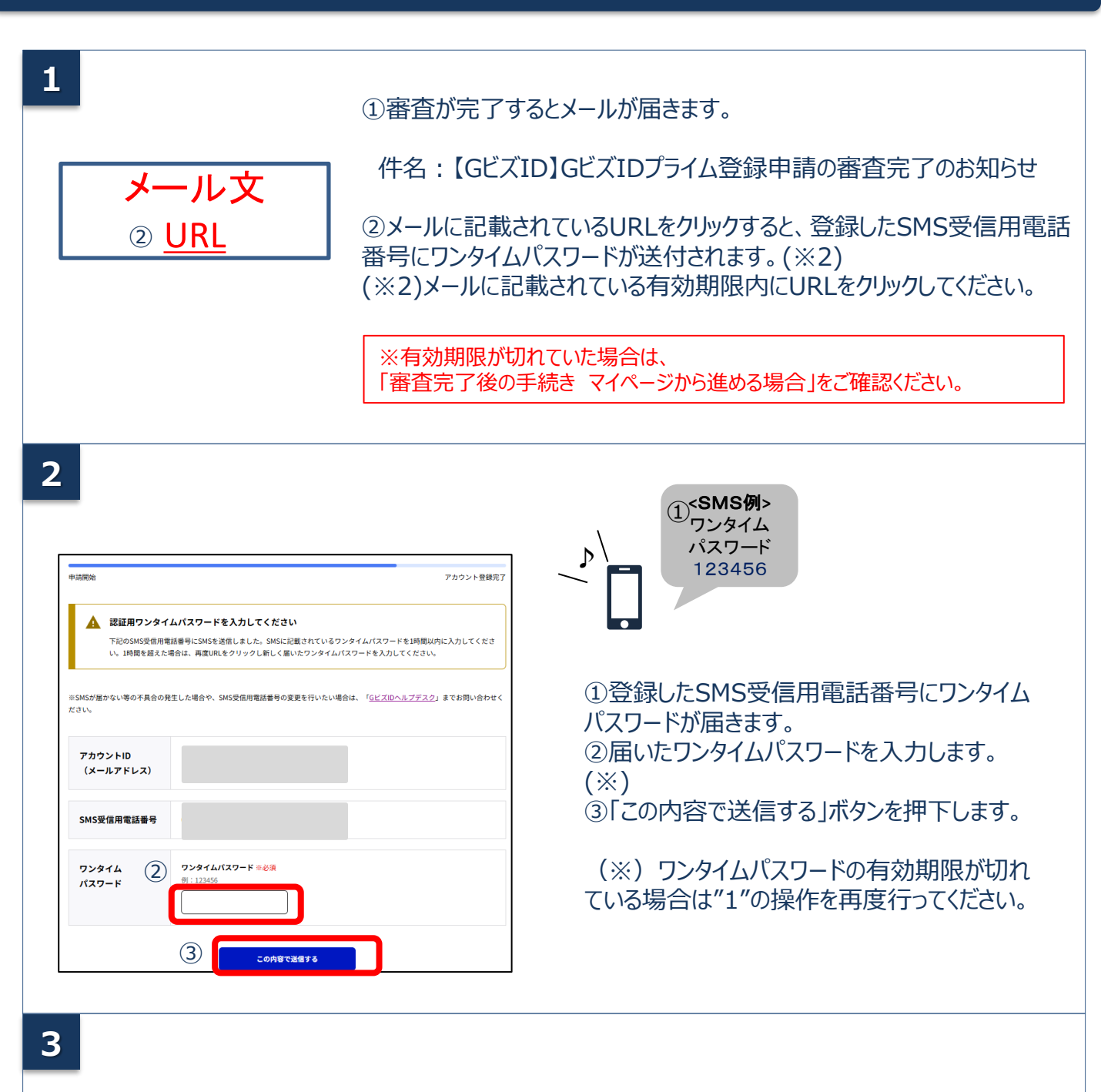

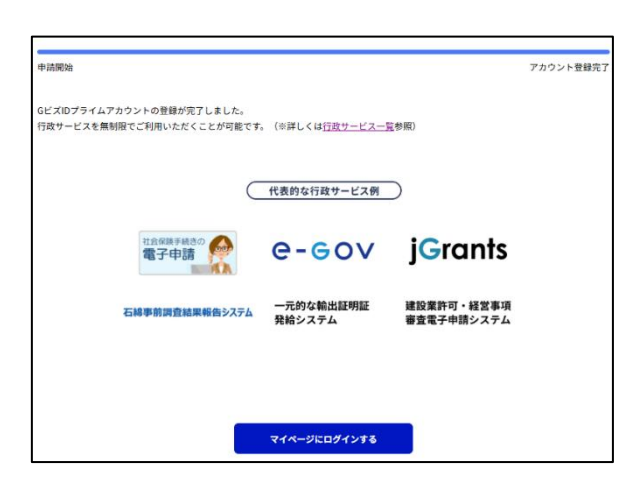

こちらでお手続きが完了です。

GビズIDプライムアカウントとしてマイページにログ インすることが可能です。

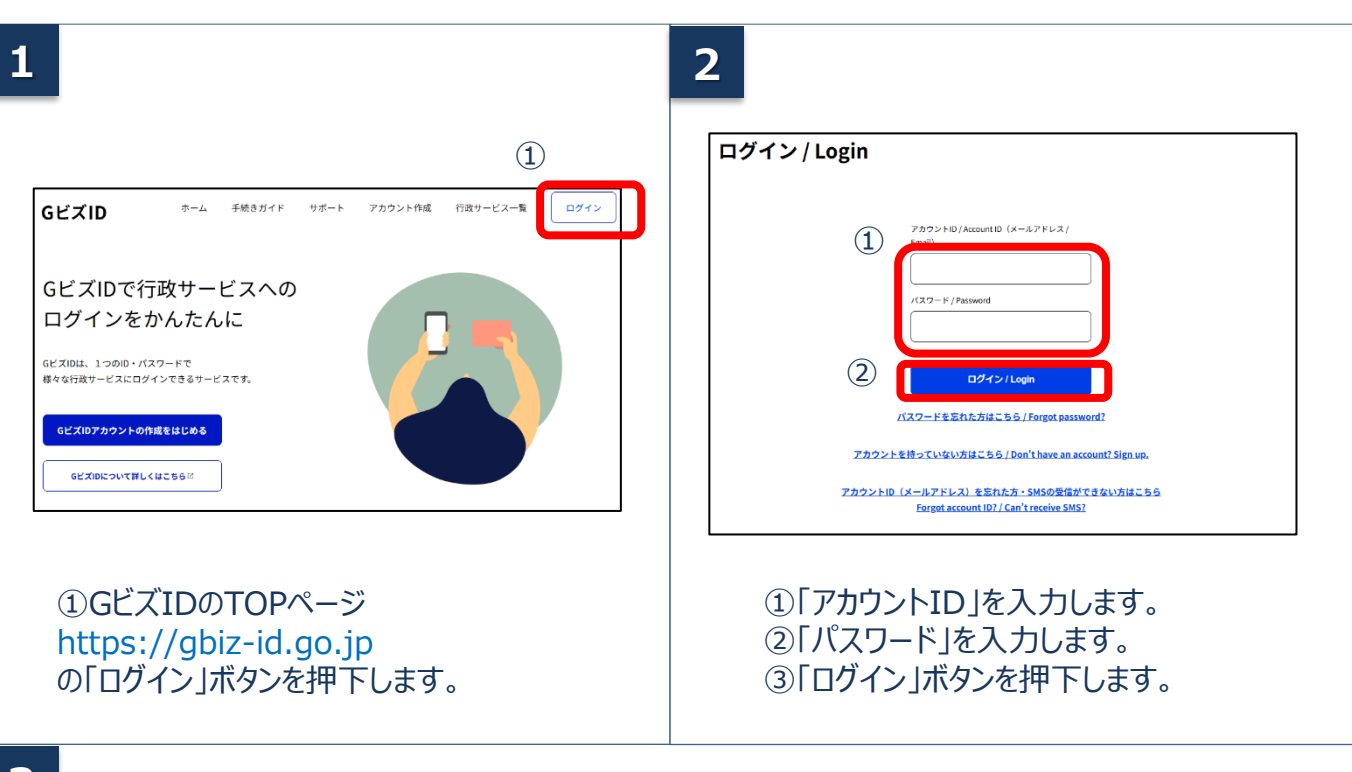

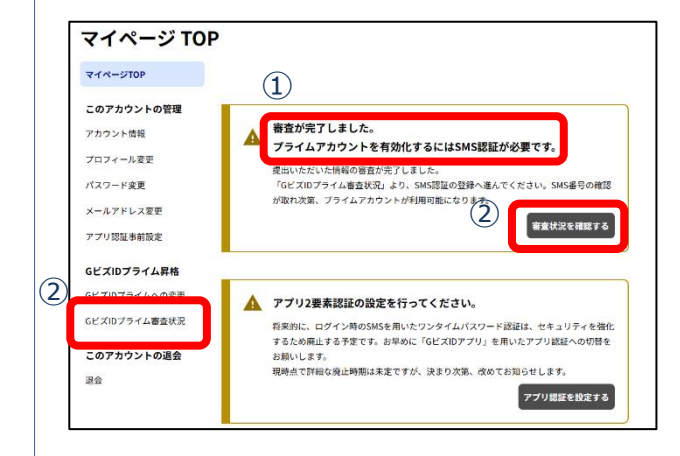

①審査が完了している場合、「審査が完了しました。プライムアカウントを有効かするにはSMS 認証が必要です。」のメッセージが表示されております。

②「審査状況を確認する」ボタンまたはメニューの「GビズIDプライム審査状況」ボタンを押下します。

4

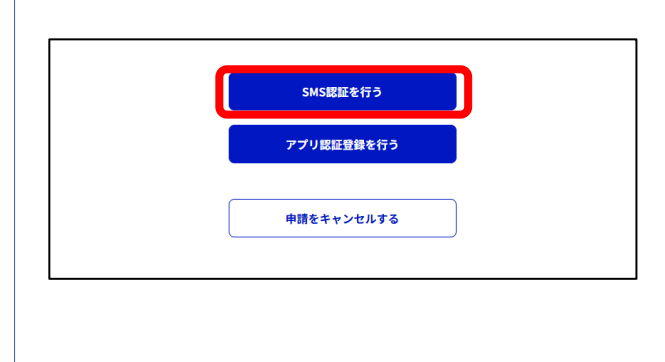

「SMS認証を行う」ボタンを押下してください。

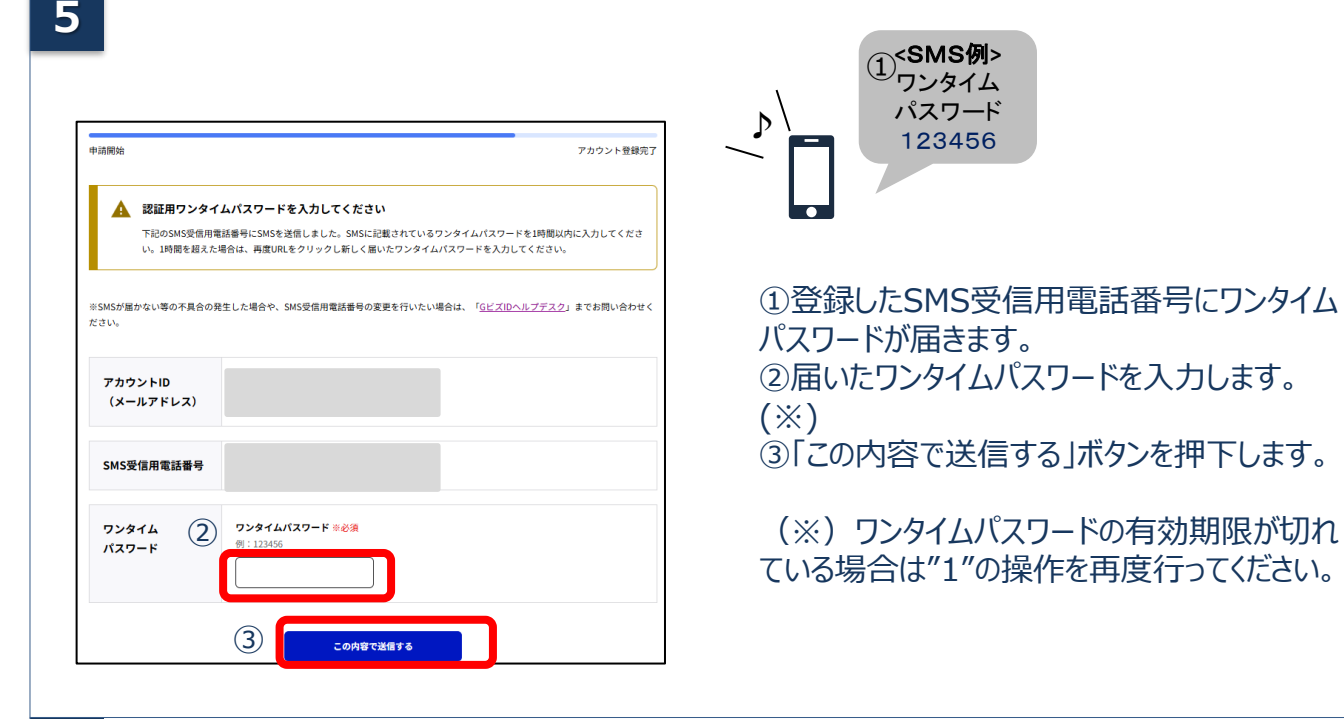

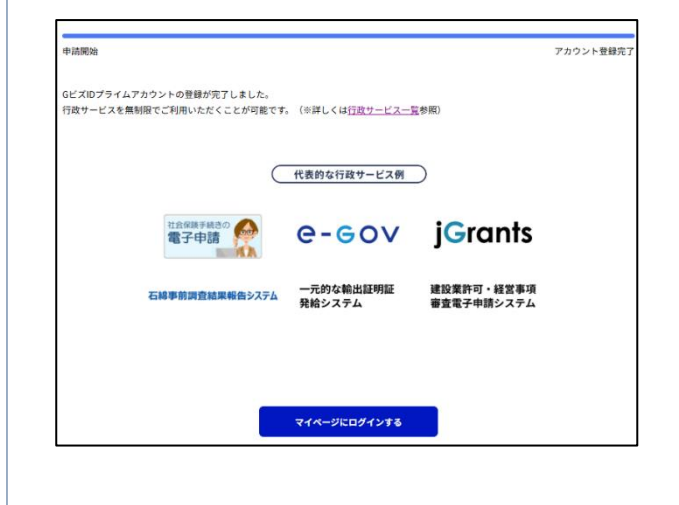

こちらでお手続きが完了です。

GビズIDプライムアカウントとしてマイページにログ インすることが可能です。

※アカウント種別が変更されるため、再度ログインして ください。

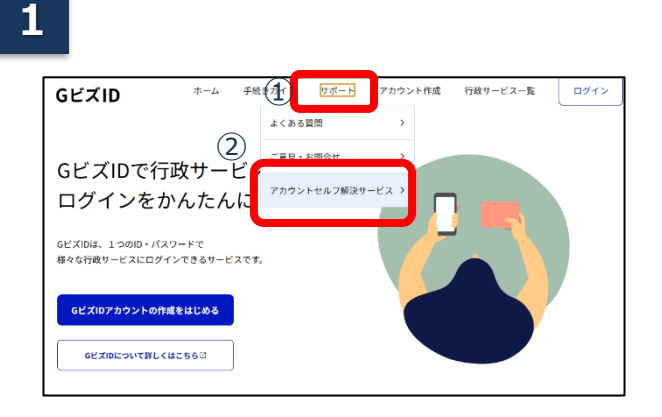

 GビズIDのTOPページ画面上部の 「サポート」を選択します。
 ②表示されたメニューの「アカウントセルフ解 決サービス」を選択します。

# 2

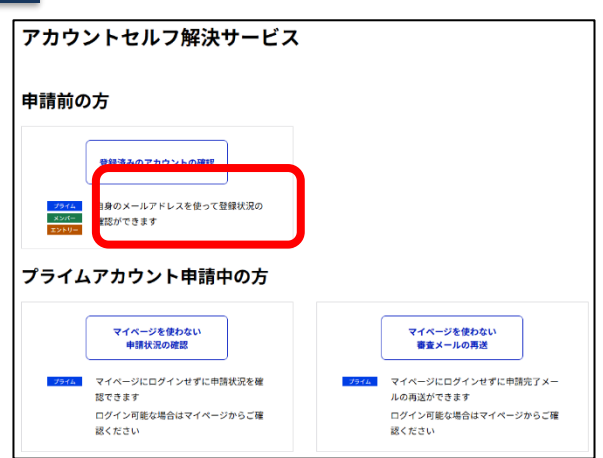

アカウントセルフ解決サービスの 「登録済みのアカウントの確認」ボタンを押下 します。

3

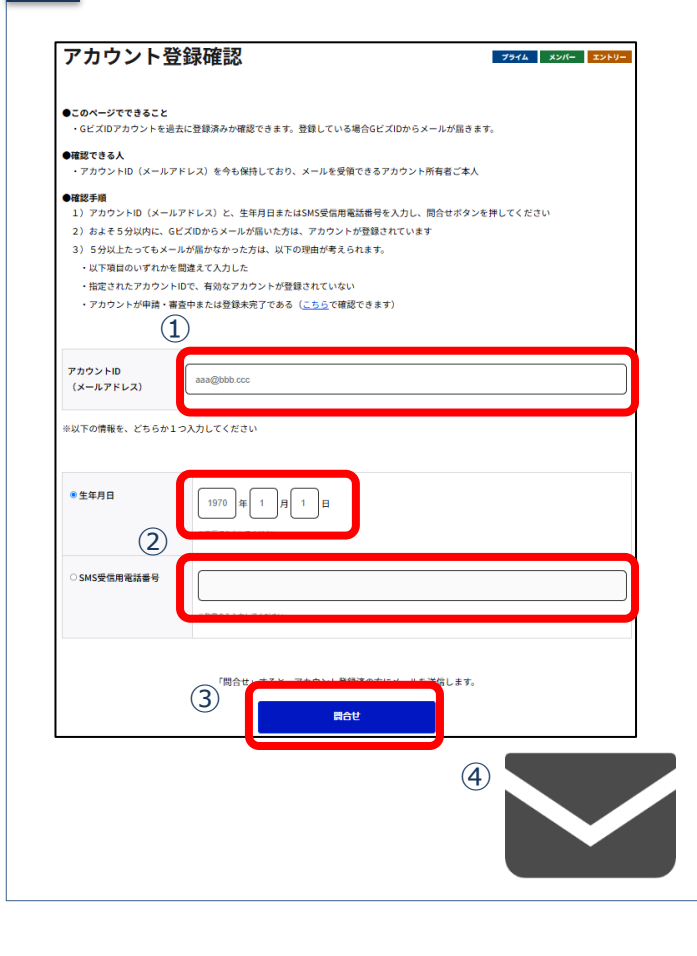

①問い合わせたい「メールアドレス(アカウントID)」を入力します。
 「サポート」を選択します。
 ②「生年月日」または「SMS受信用電話番号」を入力します。
 ③「問合せ」ボタンを押下します。
 ④およそ5分以内に、GビズIDからメールが届いた方は、アカウントが登録されています。

<u>デジタル庁 GビズID ヘルプデスク</u>

0570-023-797 【受付時間】9:00~17:00 ※土·日·祝日、年末年始を除く